Instruction Manual

## Model PD765

## DIGITAL PANEL METER

Universal Analog Input Process Meter

M362C

December 2018

JOWA USA, Inc. 59 Porter Road Littleton, MA 01460-1431 USA Tel: 978-486-9800 Fax: 978-486-0170

## TRIDENT MODEL PD765 Instruction Manual

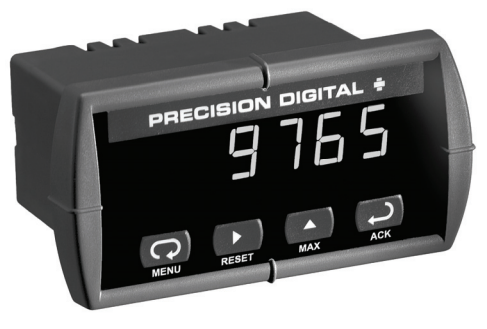

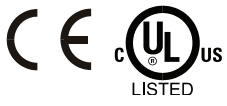

- Accepts Current, Voltage, TC, & RTD Inputs
- 4 Digit Display, 0.56" (14 mm) or 1.20" (31 mm)
- Linear or Square Root with Low-Flow Cutoff
- Operating temperature range of between -40°C and 65°C
- Maximum/Minimum Display
- Type 4X, NEMA 4X, IP65 Front
- Universal Power Supply 85-265 VAC
- 12-36 VDC/12-24 VAC Power Option
- Two Relays and 4-20 mA Output Option
- 24 VDC Transmitter Power Supply Options
- USB, RS-232, & RS-485 Serial Communication Adapters Options
- Free Modbus<sup>®</sup> RTU Protocol
- Copy Meter Settings to Other Meters
- Free MeterView<sup>®</sup> Software Configuration & Data Acquisition

## Trident Model PD765 Universal Input Meter Instruction Manual

#### Disclaimer

The information contained in this document is subject to change without notice. Precision Digital makes no representations or warranties with respect to the contents hereof, and specifically disclaims any implied warranties of merchantability or fitness for a particular purpose.

#### **Registered Trademarks**

MeterView<sup>®</sup> is a registered trademark of Precision Digital Corporation, Modbus<sup>®</sup> is a registered trademark of Schneider Automation Inc. All other trademarks mentioned in this document are the property of their respective owners.

© 2011-2016 Precision Digital Corporation. All rights reserved.

## Visit tvm.predig.com For an Interactive Virtual Meter Demo!

## INTRODUCTION

The Trident is a multipurpose, easy to use digital panel meter. It accepts current, voltage, thermocouple, and RTD signals. The four front panel buttons make the setup and programming an easy task.

The isolated 24 VDC transmitter power (optional) can be used to power the input transmitter, the 4-20 mA output, or other devices.

The two relays (optional) can be used for alarm indication or process control applications, such as pump alternation control.

Two relays and a 4-20 mA output are available together in the same meter.

The 4-20 mA isolated output and Modbus<sup>®</sup> RTU serial communication options make the Trident an excellent addition to any system.

## ORDERING INFORMATION

#### Trident

| 85-265 VAC<br>Model | Options Installed                       |
|---------------------|-----------------------------------------|
| PD765-6R0-00        | No options                              |
| PD765-6R0-10        | 24 V transmitter supply                 |
| PD765-6R2-00        | 2 relays                                |
| PD765-6R2-10        | 2 relays & 24 V transmitter supply      |
| PD765-6R3-00        | 4-20 mA output                          |
| PD765-6R3-10        | 4-20 mA output & 24 V supply            |
| PD765-6R3-20        | 4-20 mA output & dual 24 V supplies     |
| PD765-6R5-10        | 2 relays, 4-20 mA output, & 24 V supply |

#### Accessories

| Model                  | Description                                                     |
|------------------------|-----------------------------------------------------------------|
| PDA7232                | RS-232 serial adapter with PDA7420 included                     |
| PDA7420                | Trident meter copy cable, 7' (2.1 m)                            |
| PDA7422                | RS-485 serial adapter with PDA7420 included                     |
| PDA7485-I              | RS-232 to RS-485 isolated converter                             |
| PDA7485-N              | RS-232 to RS-485 non-isolated converter                         |
| PDA8485-I              | USB to RS-422/485 isolated converter                            |
| PDA8485-N              | USB to RS-422/485 non-isolated converter                        |
| PDA8006                | USB Serial Adapter                                              |
| MeterView <sup>®</sup> | Free MeterView <sup>®</sup> software download at www.predig.com |
| Enclosures             | NEMA 4 & explosion-proof enclosures – See Web site.             |

## Table of Contents

| INTRODUCTION                                                                   | 2      |
|--------------------------------------------------------------------------------|--------|
| ORDERING INFORMATION                                                           | 3      |
| SPECIFICATIONS                                                                 | 7      |
| General                                                                        | 7      |
| Process Input                                                                  | в      |
| Temperature Inputs                                                             | 9      |
| Relays Option 10                                                               | D      |
| Isolated 4-20 mA Transmitter Output1                                           | 1      |
| Serial Communications1                                                         | 1      |
| COMPLIANCE INFORMATION12                                                       | 2      |
| Safety 12                                                                      | 2      |
| Electromagnetic Compatibility12                                                | 2      |
| SAFETY INFORMATION13                                                           | 3      |
|                                                                                | 4      |
| Inpacking                                                                      | 4      |
| Panel Mounting1                                                                | 4      |
| Connections1                                                                   | 5      |
| Connector Labeling                                                             | 5      |
| Power Connections16                                                            | 6      |
| Signal Connections16                                                           | 3      |
| Serial Communication 20                                                        | C      |
| Relays and 24 V Output Connections 20                                          | 0      |
| Switching Inductive Loads20                                                    | )      |
| 4-20 mA Output & Input Signal Connections 22                                   | 2      |
| SETUP AND PROGRAMMING23                                                        | 3      |
| Front Panel Buttons and Status LED Indicators24                                | 4      |
| Display Functions and Messages 2                                               | 5      |
| Main Menu28                                                                    | 8      |
| Setting Numeric Values 28                                                      | 8      |
| Setting Up the Meter (5ELu) (ما Setting Up the Meter                           | Э      |
| Setting the Input Signal ( InPE)30                                             | )      |
| Setting the Decimal Point $(dc.PE)$                                            | 1      |
| Setting the remperature Scale ( $F = L$ )                                      | 1      |
| Frogramming the Meter $(\Gamma \Gamma D D)$ 32<br>Scaling the Meter $(5 - 8!)$ | 2<br>2 |
| Calibrating the Meter (58)                                                     | 5      |
| Recalibrating Temperature Inputs ([RL)                                         | 5      |

| Trident Model PD765 Universal Input Meter Instruction I | Manual |
|---------------------------------------------------------|--------|
| Recalibrating Process Inputs ( #CRL)                    | 36     |
| Setting the Relay Operation (r ደሬ ሄ)                    | 37     |
| Relay and Alarm Operation                               | 41     |
| Pump Alternation Control Operation                      | 46     |
| E)E Scaling the 4-20 mA Analog Output (المصلة)          | 47     |
| Program the Sensor Break Output Value (5Ebr)            | 48     |
| Analog Output when Display is Out of Range              | 48     |
| Setting Up the Password (PR55)                          | 49     |
| Locking the Meter                                       | 49     |
| Unlocking the Meter                                     | 49     |
| Advanced Features Menu                                  | 50     |
| Advanced Features Menu & Display Messages               | 51     |
| Offset Adjustment (Rd J)                                | 53     |
| Noise Filter (FLEr)                                     | 53     |
| Noise Filter Bypass (ьሄዎ5)                              | 54     |
| Serial Communications (5ErL)                            | 54     |
| Protocol Selection Menu (۲ مد)                          | 54     |
| Select Menu (5ELc)                                      | 55     |
| Linear or Square Root Function (۲ ،مە or 5٩،٢٤)         | 55     |
| Low-Flow Cutoff (cutF)                                  | 56     |
| Display Intensity ( տደ ሃ)                               | 56     |
| Meter Copy Function (CoPY)                              | 57     |
| Internal Calibration ( #ERL)                            | 59     |
| OPERATION                                               | 62     |
| Front Panel Buttons Operation                           | 62     |
| Maximum/Minimum Readings                                | 63     |
| MOUNTING DIMENSIONS                                     | 64     |
| TROUBLESHOOTING                                         | 65     |
| Diagnostics Menu (ຝ ເສີຍົ)                              | 65     |
| Determining Software Version                            | 65     |
| Reset Meter to Factory Defaults                         | 66     |
| Factory Defaults & User Settings                        | 67     |
| Troubleshooting Tips                                    | 69     |
| QUICK INTERFACE REFERENCE GUIDE                         | 70     |
| EU DECLARATION OF CONFORMITY                            | 73     |

| Table of Figures                                               |      |
|----------------------------------------------------------------|------|
| Figure 1. Panel Cutout and Mounting                            | 14   |
| Figure 2. Labeling for 2 Relay, Analog Out, & 24 V Supply Mode | 1.15 |
| Figure 3. Labeling for Analog Out & Two 24 V Supply Model      | 15   |
| Figure 4. Power Connections                                    | 16   |
| Figure 5. Transmitter Powered by Ext. Supply or Self-Powered.  | 16   |
| Figure 6. Transmitters Powered by Internal Supply (Optional)   | 17   |
| Figure 7. Voltage Input Connections                            | 17   |
| Figure 8. Thermocouple Input Connections                       | 18   |
| Figure 9. Three-Wire RTD Input Connections                     | 18   |
| Figure 10. Two-Wire RTD Input Connections                      | 19   |
| Figure 11. Four-Wire RTD Input Connections                     | 19   |
| Figure 12. Relay & 24 V Output Connections                     | 20   |
| Figure 13. AC and DC Loads Protection                          | 20   |
| Figure 14. Low Voltage DC Loads Protection                     | 21   |
| Figure 15. 4-20 mA Output & Input Signal Powered by Meter      | 22   |
| Figure 16. 4-20 mA Output Powered Externally                   | 22   |
| Figure 17. Meter Copy Connection                               | 57   |
| Figure 18. Meter Dimensions – Side View                        | 64   |
| Figure 19. Case Dimensions – Top View                          | 64   |
|                                                                |      |

## SPECIFICATIONS

Except where noted all specifications apply to operation at +25°C.

#### General

| DISPLAY                                 | Trident: 0.56" (14 mm), Trident X2: 1.20" (31 mm),<br>Four digits (-1999 to 9999), automatic lead zero blanking.                                               |                                                                                                    |  |  |
|-----------------------------------------|----------------------------------------------------------------------------------------------------|----------------------------------------------------------------------------------------------------|--|--|
| DISPLAY INTENSITY                       | Eight intensity levels                                                                                                    |                                                                                                    |  |  |
| DISPLAY<br>UPDATE RATE                  | Process/RTD: 3.7-5/second<br>Thermocouple: 1.8-2.5/second                                                                                                    |                                                                                                    |  |  |
| OVERRANGE                               | Display flashes 9999                                                                                                    |                                                                                                    |  |  |
| UNDERRANGE                              | Display flashes - 1999                                                                                                    |                                                                                                    |  |  |
| PROGRAMMING<br>METHODS                  | Four front panel buttons, PC and M cloning using Copy function                                                                                                 | eterView <sup>®</sup> software, or                                                                                         |  |  |
| NOISE FILTER                            | Programmable from 2 to 199 (0 will                                                                                                    | disable filter)                                                                                                    |  |  |
| RECALIBRATION                           | All ranges are calibrated at the factory. Recalibration is recommended at least every 12 months.                                                               |                                                                                                    |  |  |
| MAX/MIN<br>DISPLAY                      | Max/min readings reached by the process are stored until reset by the user or until power to the meter is turned off.                                          |                                                                                                    |  |  |
| PASSWORD                                | Programmable password restricts n                                                                                                    | nodification of settings.                                                                                                  |  |  |
| NON-VOLATILE<br>MEMORY                  | All programmed settings are stored in non-volatile memory for a minimum of ten years if power is lost.                                                         |                                                                                                    |  |  |
| POWER<br>OPTIONS                        | 85-265 VAC, 50/60 Hz<br>90-265 VDC, 20 W max<br>or 12-36 VDC, 12-24 VAC, 6 W max<br>See table for power consumption<br>(*X: number depends on option)          | Model         Watts           PD765-6RX-0*         8           PD765-6RX-1, 2*         20           PD765-7RX-0*         6 |  |  |
| FUSE                                    | Required fuse: UL Recognized, 5 A max, slow blow<br>Up to 6 meters may share one 5 A fuse                                                                      |                                                                                                    |  |  |
| ISOLATED<br>TRANSMITTER<br>POWER SUPPLY | One or two transmitter power supplies (Optional)<br>P or P1: 24 VDC ± 10% @ 200 mA max. (-1 option)<br>P1 & P2: 24 VDC ± 10% @ 200 mA & 40 mA max. (-2 option) |                                                                                                    |  |  |
| NORMAL MODE<br>REJECTION                | 64 dB at 50/60 Hz                                                                                                    |                                                                                                    |  |  |
| ISOLATION                               | 4 kV input/output-to-power line<br>500 V input-to-output or output-to-P1/P2 supplies<br>-6R5 & -6X5 models only: 100 V output-to-24 VDC supply                 |                                                                                                    |  |  |
| OVERVOLTAGE<br>CATEGORY                 | Installation Overvoltage Category II:<br>Local level with smaller transient overvoltages than Instal-<br>lation Overvoltage Category III.                      |                                                                                                    |  |  |

#### Trident Model PD765 Universal Input Meter Instruction Manual

| ENVIRONMENTAL         | Operating temperature range: -40 to 65°C<br>Storage temperature range: -40 to 85°C<br>Relative humidity: 0 to 90% non-condensing |                         |                                          |  |
|-----------------------|----------------------------------------------------------------------------------------------------|-------------------------|------------------------------------------|--|
| CONNECTIONS           | Removable screw terminal blocks accept 12 to 22 AWG wire, RJ11 for serial communication adapters                                 |                         |                                          |  |
| ENCLOSURE             | 1/8 DIN, high impact pla                                                                                                    | astic, UL 94V           | -0, color: gray                          |  |
| MOUNTING              | 1/8 DIN panel cutout re assemblies provided                                                                                      | quired. Two j           | banel mounting bracket                   |  |
| TIGHTENING<br>TORQUE  | Screw terminal connect                                                                                                    | ors: 5 lb-in (0         | ).56 Nm)                                 |  |
| OVERALL<br>DIMENSIONS | 2.45" x 4.68" x 4.19" (6<br>(H x W x D)                                                                                          | 2 mm x 119 r            | nm x 106 mm)                             |  |
| WEIGHT                | 9.5 oz. (269 g) (includin                                                                                                    | ig options)             |                                          |  |
| WARRANTY              | 3 years parts & labor                                                                                                    |                         |                                          |  |
| Process Input         |                                                                                                    |                         |                                          |  |
| INPUTS                | Field selectable:<br>±20 mADC (0-20, 4-20 mA) and ±10 VDC (0-5, 1-5, 0-10 V)                                                     |                         |                                          |  |
| ACCURACY              | ±0.05% of span ±1 cou                                                                                                    | nt, square ro           | ot: 10-100% FS                           |  |
| FUNCTION              | Linear or square root                                                                                                    |                         |                                          |  |
| LOW-FLOW<br>CUTOFF    | 0-9999 (0 disables cuto                                                                                                    | ff function)            |                                          |  |
| TEMPERATURE           | 0 to 65°C ambient                                                                                                    |                         | -40 to 0°C ambient                       |  |
| DRIFT                 | Current: ±0.20% FS (5<br>Voltage: ±0.02% FS (1                                                                                   | 0 PPM/°C)<br>.7 PPM/°C) | Current: ±0.80% FS<br>Voltage: ±0.06% FS |  |
| DECIMAL POINT         | Up to three decimal places for process inputs:<br>d.ddd, dd.dd, ddd.d, or dddd                                                   |                         |                                          |  |
| CALIBRATION<br>RANGE  | An <i>Error</i> message will appear if input 1 and input 2 signals are too close together.                                       |                         |                                          |  |
|                       | Input Range Minimum Span<br>Input 1 & Input 2                                                                                    |                         |                                          |  |
|                       | 4-20 mA                                                                                                    | 0.40 mA                 |                                          |  |
|                       | ±10 V                                                                                                    | 0.20 V                  |                                          |  |
| INPUT<br>IMPEDANCE    | Voltage ranges: greater than 1 M $\Omega$<br>Current ranges: 50 - 100 $\Omega$ (depending on resettable fuse impedance)          |                         |                                          |  |
| INPUT<br>OVERLOAD     | Current input protected by resettable fuse.<br>Fuse resets automatically after fault is removed.                                 |                         |                                          |  |

## **Temperature Inputs**

| INPUTS     | Field selectable: type J, K, T, or E thermocouples; 100 $\Omega$ platinum RTD (0.00385 or 0.00392 curve) |
|------------|----------------------------------------------------------------------------------------------------|
| RESOLUTION | 1° or 0.1° for all RTD inputs. 1° for all thermocouples.<br>1° or 0.1° for Type T thermocouple           |

#### ACCURACY

| Input Type | Range               | Accuracy<br>(0 - 65 C) | Accuracy<br>(-40 - 0 C) |
|------------|---------------------|------------------------|-------------------------|
| Туре Ј     | -58° to 1382° F     | ±2°F                   | ±5°F                    |
|            | -50° to 750°C       | ±1°C                   | ±3°C                    |
| Туре К     | -58° to 2300° F     | ±2°F                   | ±4°F                    |
|            | -50° to 1260°C      | ±1°C                   | ±2°C                    |
| Туре Т     | -292° to 700° F     | ±2°F                   | ±13°F                   |
|            | -180° to 371°C      | ±1°C                   | ±7°C                    |
| Type T     | -199.9° to 700.0° F | ±1.8°F                 | ±13°F                   |
| 0.1° Res   | -180.0° to 371.0°C  | ±1.0°C                 | ±7.2°C                  |
| Туре Е     | -58° to 1578° F     | ±2°F                   | ±11°F                   |
|            | -50° to 870°C       | ±1°C                   | ±6°C                    |
| 100 Ω RTD  | -328° to 1382°F     | ±1°F                   | ±5°F                    |
|            | -200° to 750°C      | ±1°C                   | ±3°C                    |

| COLD<br>JUNCTION<br>REFERENCE | Automatic, fixed, no user calibration needed                                                                                                    |  |  |
|-------------------------------|----------------------------------------------------------------------------------------------------|--|--|
| OFFSET<br>ADJUSTMENT          | Programmable to $\pm 19.9^{\circ}$ . This parameter allows the user to apply an offset value to the temperature being displayed.                                                                                                    |  |  |
| INPUT<br>IMPEDANCE            | Greater than 100 k $\Omega$                                                                                                    |  |  |
| SENSOR BREAK<br>DETECTION     | Open TC or RTD sensor indicated by display flashing <b>oPEn</b> .<br>All relays and alarm status LEDs go to alarm or non-alarm<br>state, programmable for each relay individually.<br>Analog output goes to the programmed sensor break value. |  |  |

## **Relays Option**

| RATING                             | 2 SPDT (Form C); rated 3 A @ 30 VDC or 3 A @ 250 VAC resistive load; 1/14 HP @ 125/250 VAC (50 watts) for inductive loads                                                                                                    |  |  |
|------------------------------------|----------------------------------------------------------------------------------------------------|--|--|
| ELECTRICAL<br>NOISE<br>SUPPRESSION | A suppressor (snubber) should be connected to each relay contact switching inductive loads to prevent disruption to the microprocessor's operation.<br>Recommended suppressor value: $0.01 \ \mu\text{F}/470 \ \Omega$ , 250 VAC (PDX6901).                                                                                                    |  |  |
| DEADBAND                           | 0-100% of full scale, user selectable                                                                                                    |  |  |
| HIGH OR LOW<br>ALARM               | User may program any alarm for high or low trip point.                                                                                                    |  |  |
| RELAY<br>OPERATION                 | Automatic (non-latching)<br>Latching<br>Pump alternation control                                                                                                    |  |  |
| RELAY RESET                        | User selectable via front panel buttons or PC                                                                                                    |  |  |
|                                    | Automatic reset only (non-latching)<br>Automatic + manual reset at any time (non-latching)<br>Manual reset only, at any time (latching)<br>Manual reset only after alarm condition has cleared (latching)<br>Automatic reset: Relays will automatically reset when the in-<br>put passes the reset point.<br>Manual reset: Front panel ACK button. Pressing ACK re-<br>sets all manually resettable relays. |  |  |
| TIME DELAY                         | 0 to 199 seconds, on and off delays<br>Programmable and independent for each relay                                                                                                    |  |  |
| FAIL-SAFE<br>OPERATION             | Programmable<br>Independent for each relay                                                                                                    |  |  |
| AUTO<br>INITIALIZATION             | When power is applied to the meter, relays will reflect the state of the input to the meter.                                                                                                    |  |  |

**Fail-safe operation:** relay coil is energized in non-alarm condition. In case of power failure, relay will go to alarm state.

## Isolated 4-20 mA Transmitter Output

| OUTPUT RANGE                            | 1.00 to 23.00 mA typical                                                                                                    |       |        |  |
|-----------------------------------------|----------------------------------------------------------------------------------------------------|-------|--------|--|
| CALIBRATION                             | Factory calibrated for 4-20 mA                                                                                                    |       |        |  |
| SCALING RANGE                           | 0.00 to 23.99 mA for any display range, see output range above                                                                                            |       |        |  |
| ACCURACY                                | ± 0.1% FS ± 0.004 mA                                                                                                    |       |        |  |
| TEMPERATURE<br>DRIFT                    | 0.4 uA/°C from -40 to 65°C ambient<br>Note: Analog output drift is separate from input drift.                                                             |       |        |  |
| ISOLATED<br>TRANSMITTER<br>POWER SUPPLY | One or two transmitter power supplies (Optional)<br>P1: 24 VDC ± 10% @ 200 mA max. (-1 option)<br>P1 & P2: 24 VDC ± 10% @ 200 mA & 40 mA max. (-2 option) |       |        |  |
| EXTERNAL LOOP<br>POWER SUPPLY           | 35 VDC maximum                                                                                                    |       |        |  |
| OUTPUT LOOP<br>RESISTANCE               | Power supply Minimum Maximum                                                                                                    |       |        |  |
|                                         | 24 VDC                                                                                                    | 10 Ω  | 700 Ω  |  |
|                                         | 35 VDC (external)                                                                                                    | 100 Ω | 1200 Ω |  |

#### **Serial Communications**

| METER<br>ADDRESS                                                  | PDC protocol: 0 - 99<br>Modbus protocol: 1 - 247                                         |  |
|-------------------------------------------------------------------|------------------------------------------------------------------------------------------|--|
| BAUD RATE                                                         | 300 – 19,200 bps                                                                         |  |
| TRANSMIT<br>TIME DELAY                                            | Programmable between 0 and 199 ms                                                        |  |
| DATA                                                              | 8 bit (1 start bit, 1 stop bit)                                                          |  |
| PARITY                                                            | None (1 or 2 stop bits), even, or odd<br>(Modbus only; PDC protocol does not use parity) |  |
| BYTE-TO-BYTE<br>TIMEOUT                                           | 0.01 – 2.54 sec (Modbus only)                                                            |  |
| TURN AROUND<br>DELAY                                              | Less than 2 ms (fixed)                                                                   |  |
| Refer to PDC and Modbus Serial Communication Protocol manuals for |                                                                                          |  |

details. These can be downloaded from: www.predig.com.

## COMPLIANCE INFORMATION

#### Safety

| UL LISTED                          | USA and Canada<br>UL 508 Industrial Control Equipment                                                                                    |
|------------------------------------|----------------------------------------------------------------------------------------------------|
| UL FILE NUMBER                     | E160849                                                                                                    |
| FRONT PANEL                        | UL Type 4X, NEMA 4X, IP65; panel gasket provided                                                                                         |
| LOW VOLTAGE<br>DIRECTIVE           | EN 61010-1:2010<br>Safety requirements for measurement, control, and la-<br>boratory use                                                 |
| Electromagnetic (                  | Compatibility                                                                                                    |
| EMISSIONS                          | EN 55011:2009 + A1:2010<br>Group 1 Class A ISM emissions requirements                                                                    |
| Radiated<br>Emissions              | Class A                                                                                                    |
| AC Mains<br>Conducted<br>Emissions | Class A                                                                                                    |
| IMMUNITY                           | EN 61326-1:2013<br>Measurement, control, and laboratory equipment<br>EN 61000-6-2:2005<br>EMC heavy industrial generic immunity standard |
| RFI - Amplitude<br>Modulated       | 80 -1000 MHz 10 V/m 80% AM (1 kHz)<br>1.4 - 2.0 GHz 3 V/m 80% AM (1 kHz)<br>2.0 - 2.7 GHz 1 V/m 80% AM (1 kHz)                           |
| Electrical Fast<br>Transients      | ±2kV AC mains, ±1kV other                                                                                                    |
| Electrostatic<br>Discharge         | ±4kV contact, ±8kV air                                                                                                    |
| RFI - Conducted                    | 10V, 0.15-80 MHz, 1kHz 80% AM                                                                                                    |
| AC Surge                           | ±2kV Common, ±1kV Differential                                                                                                    |
| Surge                              | 1KV (CM)                                                                                                    |
| Power-Frequency<br>Magnetic Field  | 30 A/m 70%V for 0.5 period                                                                                                    |
| Voltage Dips                       | 40%V for 5 & 50 periods<br>70%V for 25 periods                                                                                           |
| Voltage<br>Interruptions           | <5%V for 250 periods                                                                                                    |

**Instruction Manual** 

#### Note:

Testing was conducted on Trident Meters installed through the covers of grounded metal enclosures with cable shields grounded at the point of entry representing installations designed to optimize EMC performance.

Declaration of Conformity available at www.predig.com

## SAFETY INFORMATION

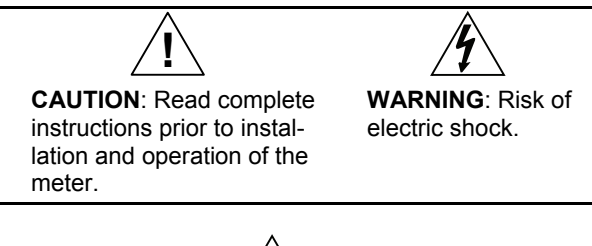

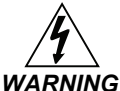

Hazardous voltages exist within enclosure. Installation and service should be performed only by trained service personnel.

## INSTALLATION

There is no need to remove the meter from its case to complete the installation, wiring, and setup of the meter.

## Unpacking

Remove the meter from box. Inspect the packaging and contents for damage. Report damages, if any, to the carrier.

If any part is missing or the meter malfunctions, please contact your supplier or the factory for assistance.

## Panel Mounting

- Prepare a standard 1/8 DIN panel cutout 3.622" x 1.772" (92 mm x 45 mm). Refer to MOUNTING DIMENSIONS, page 64 for more details.
- Clearance: allow at least 4" (102 mm) behind the panel for wiring.
- Panel thickness: 0.04" 0.25" (1.0 mm 6.4 mm). Recommended minimum panel thickness to maintain Type 4X rating: 0.06" (1.5 mm) steel panel, 0.16" (4.1 mm) plastic panel.
- Remove the two mounting brackets provided with the meter (back-off the two screws so that there is 1/4" (6.4 mm) or less through the bracket. Slide the bracket toward the front of the case and remove).
- Insert meter into the panel cutout.
- Install mounting brackets and tighten the screws against the panel. To achieve a proper seal, tighten the mounting bracket screws evenly until meter is snug to the panel along its short side. DO NOT OVER TIGHTEN, as the rear of the panel may be damaged.

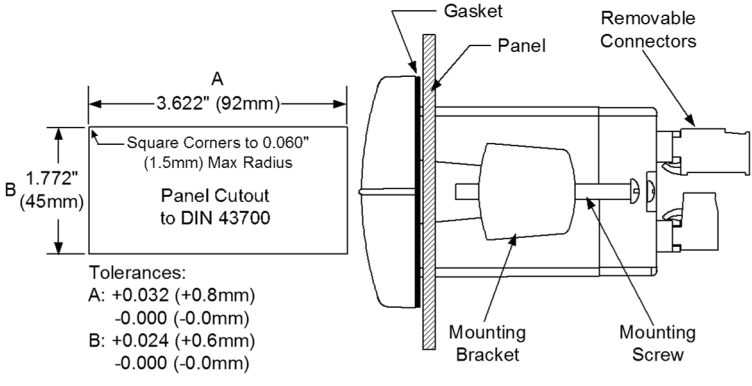

#### Figure 1. Panel Cutout and Mounting

#### Trident Model PD765 Universal Input Meter Connections

All connections are made to removable screw terminal connectors located at the rear of the meter.

Use copper wire with 60°C or 60/75°C insulation for all line voltage connections. Observe all safety regulations. Electrical wiring should be performed in accordance with all applicable national, state, and local codes to prevent damage to the meter and ensure personnel safety.

## **Connector Labeling**

The connectors label, affixed to the meter, shows the location of all connectors available with requested configuration. It also identifies the location of the RTD/TC selector switch. The below two images are common connector configurations for the PD765. Note that the connector in the upper left of the diagram has two different configurations based on the model.

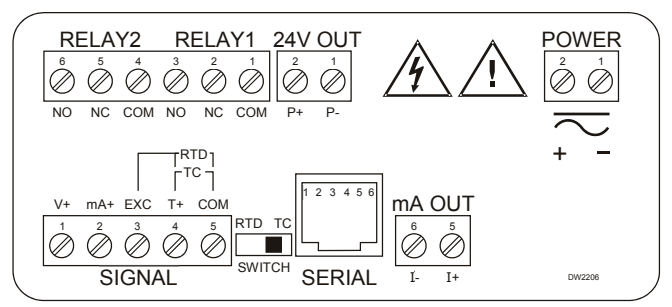

Figure 2. Labeling for 2 Relay, Analog Out, & 24 V Supply Model

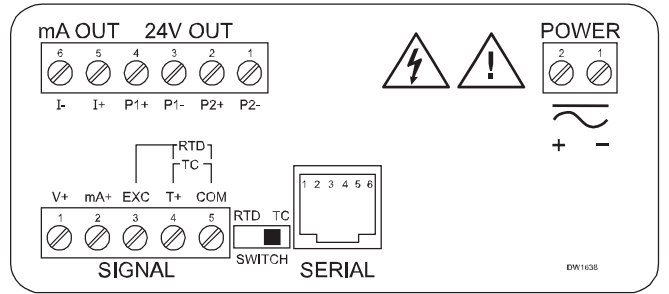

Figure 3. Labeling for Analog Out & Two 24 V Supply Model

#### **Power Connections**

Power connections are made to a two-terminal connector labeled POWER on Figure 2. The meter will operate regardless of DC polarity connection. The + and - symbols are only a suggested wiring convention.

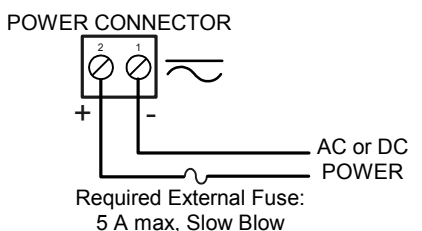

Figure 4. Power Connections

#### **Signal Connections**

Signal connections are made to a five-terminal connector labeled SIGNAL on Figure 2. The COM (common) terminal is the return for all types of input signals.

#### **Current and Voltage Connections**

The following figures show examples for current and voltage connections.

There are no switches or jumpers to set up for current and voltage inputs. Setup and programming is performed through the front panel buttons.

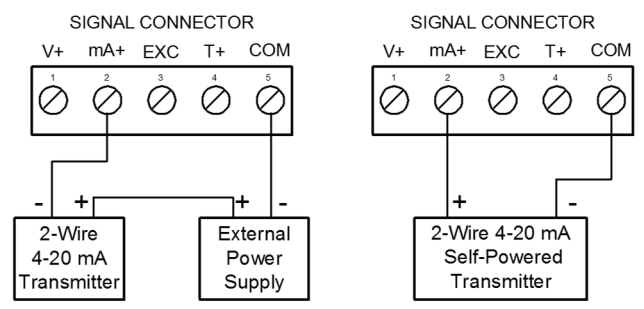

Figure 5. Transmitter Powered by Ext. Supply or Self-Powered

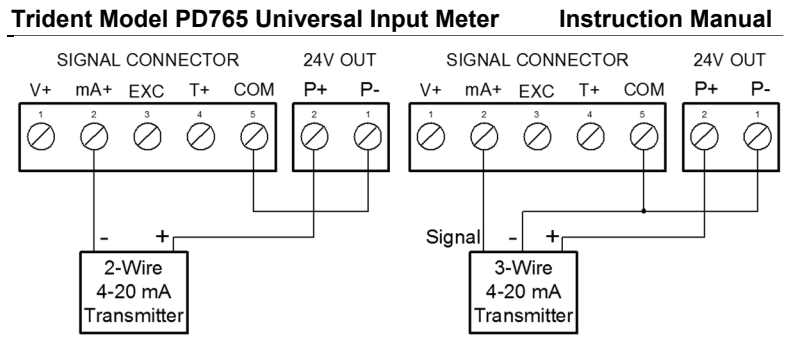

Figure 6. Transmitters Powered by Internal Supply (Optional)

The current input is protected against current overload by a resettable fuse. The display may or may not show a fault condition depending on the nature of the overload.

The fuse limits the current to a safe level when it detects a fault condition, and automatically resets itself when the fault condition is removed.

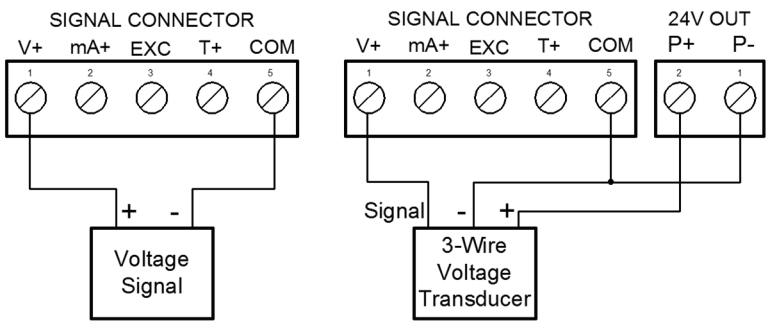

Figure 7. Voltage Input Connections

The meter is capable of accepting any voltage from -10 VDC to +10 VDC.

#### Thermocouple and RTD Connections

The following figures show examples for thermocouple and RTD connections.

The RTD/TC selector switch must be set to the proper position for the meter to accept the selected temperature input.

The input type is selected using the Setup menu.

Selected thermocouple input must correspond to thermocouple sensor and wire type used.

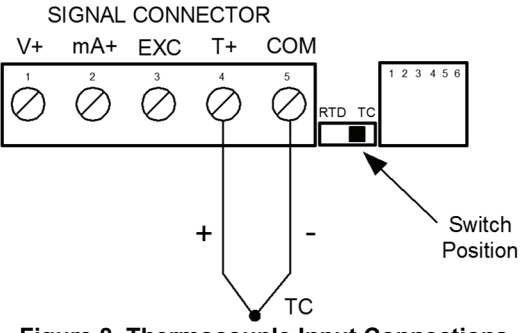

Figure 8. Thermocouple Input Connections

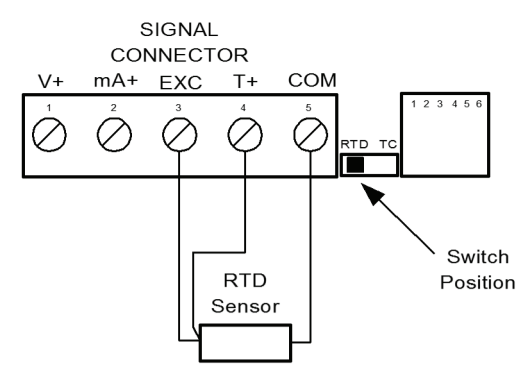

Figure 9. Three-Wire RTD Input Connections

The meter accepts two, three, or four-wire RTDs. The three-wire RTD connection has built-in lead wire compensation.

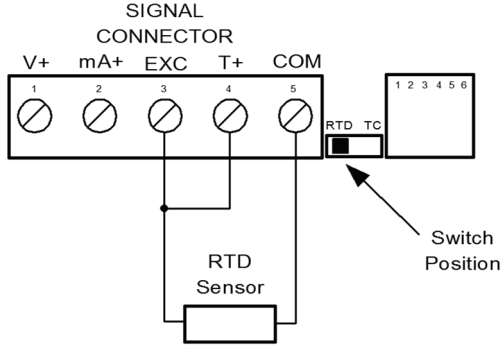

Figure 10. Two-Wire RTD Input Connections

Lead wire compensation for two-wire RTDs can be applied using the *Adjust* menu. See Offset Adjustment (RdJ), page 53.

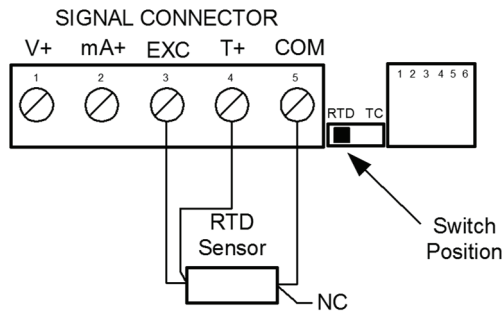

Figure 11. Four-Wire RTD Input Connections

The four-wire RTD connection is similar to the three-wire. One of the leads of a four-wire RTD is not connected, and may be clipped off. The three-wire connection provides sufficient lead wire compensation to provide accurate readings even with long leads.

Serial communication connection is made to an RJ11 connector labeled SERIAL on Figure 2. Use PDA7232 for RS-232 interfacing.

Use PDA7422 for RS-485 interfacing.

Use PDA7420 for meter-to-meter interfacing for cloning purposes (*i.e.* copying programmed settings from one meter to other meters).

#### **Relays and 24 V Output Connections**

Relay connections are made to a six-terminal connector labeled RELAY1, RELAY2 on Figure 2. The COM (common) terminals of the relays should not be confused with the COM (common) terminal of the SIGNAL connector. The 24 VDC output is available at the connector labeled 24V OUT, next to the relays connector.

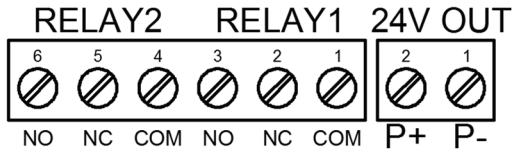

Figure 12. Relay & 24 V Output Connections

## Switching Inductive Loads

The use of suppressors (snubbers) is strongly recommended when switching inductive loads to prevent disrupting the microprocessor's operation. The suppressors also prolong the life of the relay contacts. Suppression can be obtained with resistor-capacitor (RC) networks assembled by the user or purchased as complete assemblies. Refer to the following circuits for RC network assembly and installation:

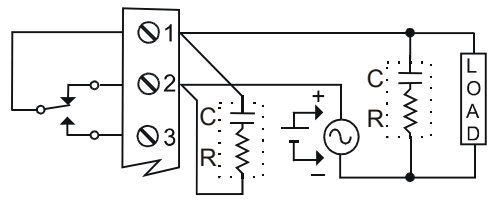

Figure 13. AC and DC Loads Protection

Choose R and C as follows:

R: 0.5 to 1  $\Omega$  for each volt across the contacts

C: 0.5 to 1  $\mu F$  for each amp through closed contacts

#### Notes:

- 1. Inductive relay rating is 1/14 HP (50 W) at 115/230 VAC
- 2. Use capacitors rated for 250 VAC.
- 3. RC networks may affect load release time of solenoid loads. Check to confirm proper operation.
- 4. Install the RC network at the meter's relay screw terminals. An RC network may also be installed across the load. Experiment for best results.

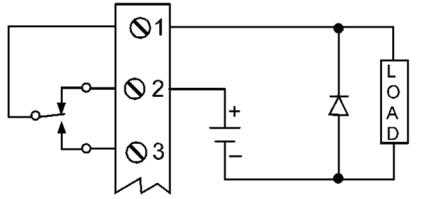

Use a diode with a reverse breakdown voltage two to three times the circuit voltage and forward current at least as large as the load current.

#### Figure 14. Low Voltage DC Loads Protection

#### **RC Networks Available from Precision Digital**

RC networks are available from Precision Digital and should be applied to each relay contact switching an inductive load. Part number: PDX6901.

Note: Relays are de-rated to 1/14th HP (50 watts) with an inductive load.

## Trident Model PD765 Universal Input Meter Instruction Manual

4-20 mA Output & Input Signal Connections

Connections for the 4-20 mA transmitter output are made to the connector terminals labeled "mA OUT, I-, I+". The 4-20 mA output may be powered from an internal power supply (optional) or from an external power supply.

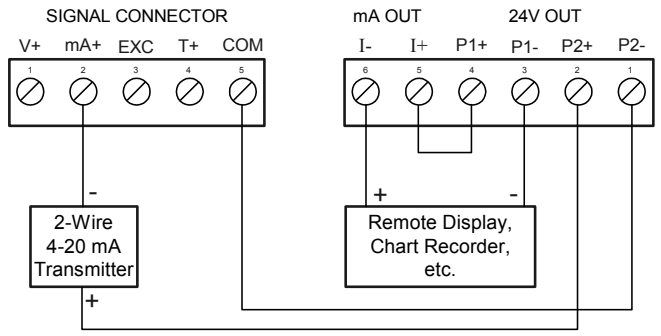

Figure 15. 4-20 mA Output & Input Signal Powered by Meter

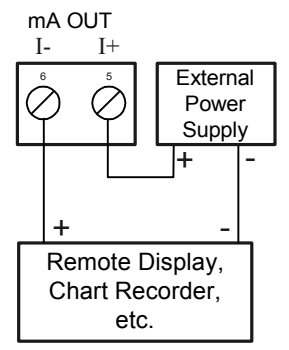

Figure 16. 4-20 mA Output Powered Externally

# Trident Model PD765 Universal Input Meter Instruction Manual SETUP AND PROGRAMMING

## Programming From a PC with MeterView®

Precision Digital's free MeterView<sup>®</sup> software allows all PD765 Trident setup parameters to be programmed from a PC (requires PDC protocol selection) and to save the configuration settings to a file for reporting or programming other meters. And since the serial adapter is an external device, one serial adapter can program an infinite number of meters!

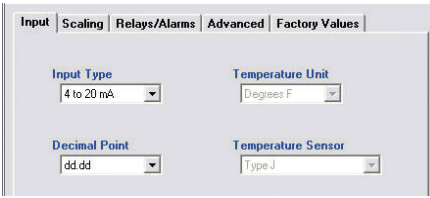

The MeterView screen shot above shows how the input is selected. Notice there are tabs for Scaling, Relays/Alarms, Advanced, and Factory Values.

- There is no need to recalibrate the meter when first received from the factory.
- The meter is *factory calibrated* prior to shipment, for all input types, in milliamps, volts, and degrees respectively. The calibration equipment is certified to NIST standards.

## Overview

There are no jumpers involved in the setup process of the meter. The RTD/TC selector switch, located between the SIGNAL and SERIAL connectors, must be set accordingly for the meter to accept RTD or thermocouple inputs, Figure 2.

Setup and programming is done through the front panel buttons.

After power and signal connections have been completed and verified, apply power to the meter.

For QUICK INTERFACE REFERENCE GUIDE go to page 70

## Front Panel Buttons and Status LED Indicators

|                  | PRECISION         | DI | GITA | L ÷                   |
|------------------|-------------------|----|------|-----------------------|
|                  | 9                 | 7  | 6    | 5                     |
|                  | 1 2               | S  | R    |                       |
|                  | C                 | Z  |      | ↓                     |
|                  | MENU RESET        | M  | AX   | ACK                   |
| Button<br>Symbol | Description       |    | LED  | Status                |
| C                | Menu              |    | 1    | Alarm 1               |
|                  | Right arrow/Reset |    | 2    | Alarm 2               |
|                  | Up arrow/Max      |    | S    | Set point indicator   |
| t                | Enter/Ack         |    | R    | Reset point indicator |

- Press the **Menu** button to enter or exit the Programming Mode at any time.
- Press the **Right** arrow button to move to the next digit during digit programming.
- Press the **Up** arrow button to scroll through the menus, decimal point, or to increment the value of a digit.
- Press the Enter/Ack button to access a menu or to accept a setting.
- Press the **Right** arrow and **Menu** button simultaneously or hold the Menu button for approximately 3 seconds to access the Advanced Features Menu of the meter.

For Interactive Virtual Meter Demo visit tvm.predig.com The meter displays various functions and messages during setup/programming and operation. The following table shows the displayed functions and messages with their action/setting description.

| Display    | Parameter     | Action/Setting                                            |
|------------|---------------|-----------------------------------------------------------|
| SEtu       | Setup         | Enter <i>Setup</i> menu                                   |
| inPt       | Input         | Enter Input menu                                          |
| 4-20       | 4-20 mA       | Set meter for 4-20 mA input                               |
| 0- 10      | 0-10 VDC      | Set meter for $\pm 10$ VDC input                          |
| rtd        | RTD           | Set meter for RTD input                                   |
| R385       | Alpha 385     | Set $\alpha$ = 0.00385 European curve 100 $\Omega$<br>RTD |
| 8392       | Alpha 392     | Set $\alpha$ = 0.00392 American curve 100 $\Omega$ RTD    |
| ٤C         | TC            | Set meter for TC input                                    |
| ر ۵        | 0 J           | Туре Ј                                                    |
| 1 H        | 1 K           | Туре К                                                    |
| 2 E        | 2 T           | Туре Т                                                    |
| 3 E.O      | 3 T.O         | Type T, 0.1° resolution                                   |
| ЧЕ         | 4 E           | Туре Е                                                    |
| FΓ         | °F or ℃       | Set temperature scale                                     |
| ° <b>F</b> | F             | Set meter to Fahrenheit                                   |
| °Ľ         | C             | Set meter to Celsius                                      |
| dEc.P      | Decimal point | Set decimal point                                         |
| Proũ       | Program       | Enter the Program menu                                    |
| ScRL       | Scale         | Enter the Scale menu                                      |
| ERL        | Calibrate     | Enter the Calibrate menu                                  |
| inP (      | Input 1       | Calibrate input 1 signal or program input 1 value         |
| ا 5، 6     | Display 1     | Program display 1 value                                   |
| inP2       | Input 2       | Calibrate input 2 signal or program input 2 value         |

| Indent Model PD765 Oniversal input Meter instruction Manual |                      |                                                                                           |
|-------------------------------------------------------------|----------------------|-------------------------------------------------------------------------------------------|
| Display                                                     | Parameter            | Action/Setting                                                                            |
| 52، 6                                                       | Display 2            | Program display 2 value                                                                   |
| Err                                                         | Error                | Error, calibration not successful, check signal                                           |
| rELY                                                        | Relay                | Enter the <i>Relay</i> menu                                                               |
| rኒሄነ                                                        | Relay 1              | Relay 1 setup                                                                             |
| Rct (                                                       | Action 1             | Set relay 1 action (automatic, latching, etc.)                                            |
| Ruto                                                        | Automatic            | Set relay for automatic reset                                                             |
| רח-8                                                        | Auto-manual          | Set relay for automatic + manual reset any time                                           |
| LFCH                                                        | Latching             | Set relay for latching operation                                                          |
| L-EL                                                        | Latching-<br>cleared | Set relay for latching operation with manual reset only after alarm condition has cleared |
| RLEr                                                        | Alternate            | Set relays for pump alternation control                                                   |
| oFF                                                         | Off                  | Disable relay and front panel status LEDs<br>Disable relay's fail-safe operation          |
| SEE (                                                       | Set 1                | Program set point 1                                                                       |
| rSE (                                                       | Reset 1              | Program reset point 1                                                                     |
| rl 42                                                       | Relay 2              | Setup relay 2                                                                             |
| Rct2                                                        | Action 2             | Set relay 2 action (automatic, latching, etc.)                                            |
| 58£2                                                        | Set 2                | Program set point 2                                                                       |
| r5t2                                                        | Reset 2              | Program reset point 2                                                                     |
| FLSF                                                        | Fail-safe            | Enter Fail-safe menu                                                                      |
| FLS I                                                       | Fail-safe1           | Set relay 1 fail-safe operation                                                           |
| 00                                                          | On                   | Enable fail-safe operation                                                                |
| oFF                                                         | Off                  | Disable fail-safe operation                                                               |
| FL 52                                                       | Fail-safe2           | Set relay 2 fail-safe operation                                                           |
| 4L83                                                        | Delay                | Enter Time Delay menu                                                                     |
| <u> </u>                                                    | Delay 1              | Enter relay 1 time delay setup                                                            |
| 0n 1                                                        | On 1                 | Set relay 1 On time delay                                                                 |
| OFF I                                                       | Off 1                | Set relay 1 Off time delay                                                                |
| 97 7P                                                       | Delay 2              | Enter relay 2 time delay setup                                                            |

Instruction Manual

| Display                | Parameter             | Action/Setting                                                       |
|------------------------|-----------------------|----------------------------------------------------------------------|
| 0n2                    | On 2                  | Set relay 2 On time delay                                            |
| 0FF2                   | Off 2                 | Set relay 2 Off time delay                                           |
| ъгЕН                   | Break                 | Set RTD/TC input break relay behavior                                |
| brH1                   | Relay 1 Break         | Set relay 1 input break relay behavior                               |
| OFF                    | Off                   | Set relay to non-alarm condition at break                            |
| Ûn                     | On                    | Set relay to alarm condition at break                                |
| brH2                   | Relay 2 Break         | Set relay 2 input break relay behavior                               |
| Rout                   | Analog output         | Enter the Analog output menu                                         |
| ScRL                   | Scale                 | Enter the Scale menu                                                 |
| ا 5، ا                 | Display 1             | Program display 1 value                                              |
| out (                  | Output 1              | Program output 1 value (e.g. 4 mA)                                   |
| 52, b                  | Display 2             | Program display 2 value                                              |
| out2                   | Output 2              | Program output 2 value (e.g. 20 mA)                                  |
| SEbr                   | Sensor break          | Program TC or RTD sensor break value for<br>analog out               |
| PRSS                   | Password              | Enter the Password menu                                              |
| unl[                   | Unlocked              | Program password to lock meter                                       |
| Lo[d                   | Locked                | Enter password to unlock meter                                       |
| 9999<br>- 1999<br>oPEn | Flashing dis-<br>play | Overrange condition<br>Underrange condition<br>Open TC or RTD sensor |

#### Trident Model PD765 Universal Input Meter Instruction Manual

## Main Menu

The main menu consists of the most commonly used functions: *Setup* and *Password*.

Press Menu button to enter Programming Mode then press Up arrow button to scroll main menu.

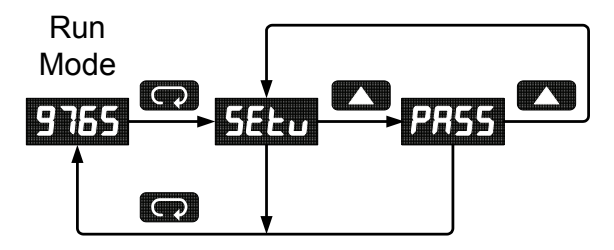

- Press **Menu**, at any time, to exit and return to Run Mode. Changes made to settings prior to pressing **Enter/Ack** are not saved.
- Changes to the settings are saved to memory only after pressing Enter/Ack.
- The display moves to the next menu every time a setting is accepted by pressing **Enter/Ack**.

## **Setting Numeric Values**

The numeric values are set using the **Right** and **Up** arrow buttons. Press **Right** arrow to select next digit and **Up** arrow to increment digit value.

The digit being changed is displayed brighter than the rest.

Press the **Enter/Ack** button, at any time, to accept a setting or **Menu** button to exit without saving changes.

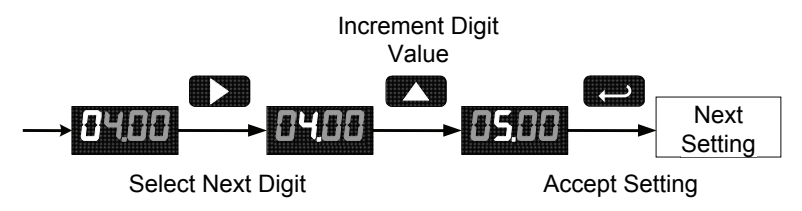

The decimal point is set using the **Up** arrow button in the *Setup-decimal point* menu.

#### Trident Model PD765 Universal Input Meter Setting Up the Meter (5ELu)

The Setup menu is used to select:

- 1. Input signal the meter will accept
- 2. Decimal point position for process inputs
- 3. Units (°F or °C) for temperature inputs
- 4. Relay operation
- 5. 4-20 mA analog output set up

Press the Enter/Ack button to access any menu or press Up arrow button to scroll through choices. Press the Menu button to exit at any time.

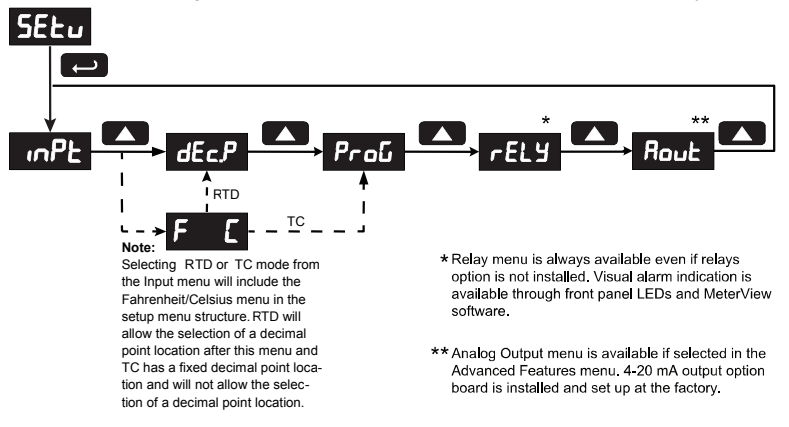

Enter the *Input* menu to set up the meter to display current (4-20), voltage (0-10), thermocouple (EE), or RTD (rEd) inputs.

The voltage input is capable of accepting any signal from -10 to +10 VDC. Select voltage input to accept 0-5, 1-5, 0-10, or  $\pm$ 10 VDC signals. The current input is capable of accepting any signal from -20 to 20 mA. Select current input to accept 0-20 or 4-20 mA signals.

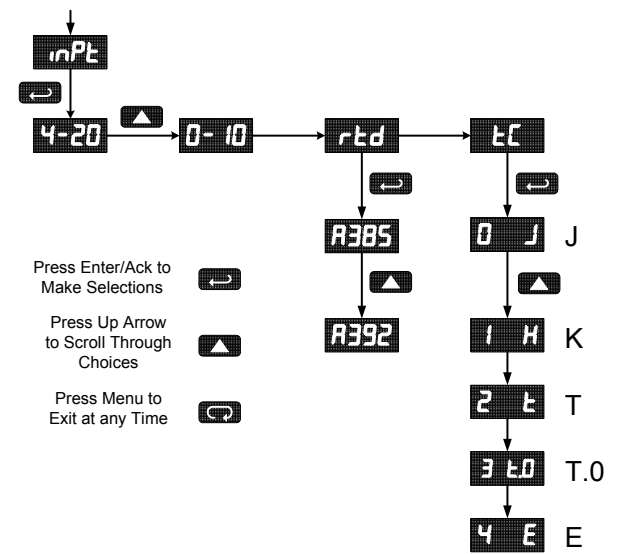

If RTD is selected, the display shows **R385** or **R392**. Select the coefficient to match the RTD sensor, either 0.00385 (**R385**, European curve) or 0.00392 (**R392**, American curve). The display then shows the decimal point menu, *dEc.P*. Select the decimal point resolution as shown on page 31.

If TC is selected, scroll through the thermocouple types and select the type matching the TC sensor.

The input signal must be connected to the appropriate input terminals and the RTD/TC selector switch must be set, see Figure 8 on page 18.

For thermocouple inputs, allow at least 30 minutes warm-up time for meter to reach specified accuracy.

Decimal point for process inputs may be set with up to three decimal places or with no decimal point at all.

Decimal point for RTD inputs may be set with 1 decimal place or none. Decimal point for thermocouple inputs is fixed.

Pressing the **Up** arrow moves the decimal point one place to the right until no decimal point is displayed, it then moves to the leftmost position.

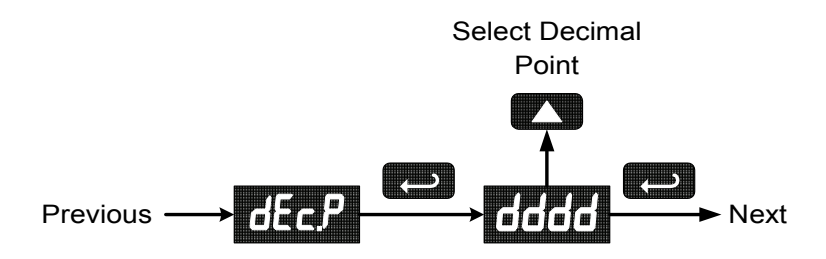

Setting the Temperature Scale (F [

The meter can be set to display temperature in degrees Fahrenheit or Celsius.

Press **Up** arrow to change selection.

Press Enter/Ack to accept.

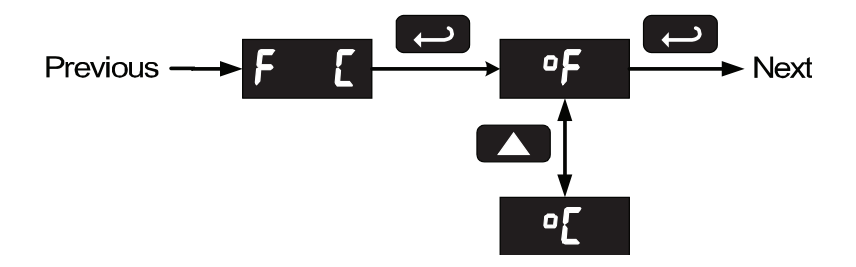

It is **very important** to read the following information, before proceeding to program the meter:

- There is **no need to recalibrate** the meter when first received from the factory.
- The meter is *factory calibrated* prior to shipment, for all input types, in milliamps, volts, and degrees respectively. The calibration equipment is certified to NIST standards.
- Use the Scale menu to scale process inputs (e.g. 4-20 mA). A calibrated signal source is not needed to scale the meter.
- For thermocouple and RTDs, just connect the sensor to the proper terminals and turn the power on. *No calibration needed!* (when the meter is first received from the factory).

The *Program* menu contains the *Calibrate* and the *Scale* menus.

Process inputs may be calibrated or scaled to any display within the range of the meter.

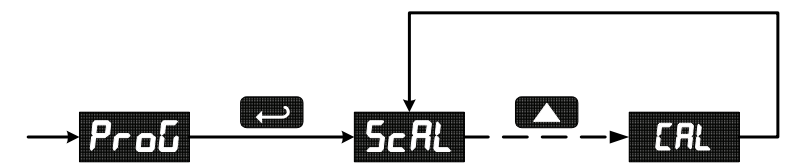

Additional parameters, not needed for most applications, are programmed with the *Advanced Features* menu, see *Advanced Features Menu*, page 50.

# Trident Model PD765 Universal Input Meter Instruction Manual Scaling the Meter (5cRL) Instruction Manual

The process inputs (4-20 mA and  $\pm 10$  VDC) can be scaled to display the process in engineering units.

A signal source is not needed to scale the meter; simply program the inputs and corresponding display values.

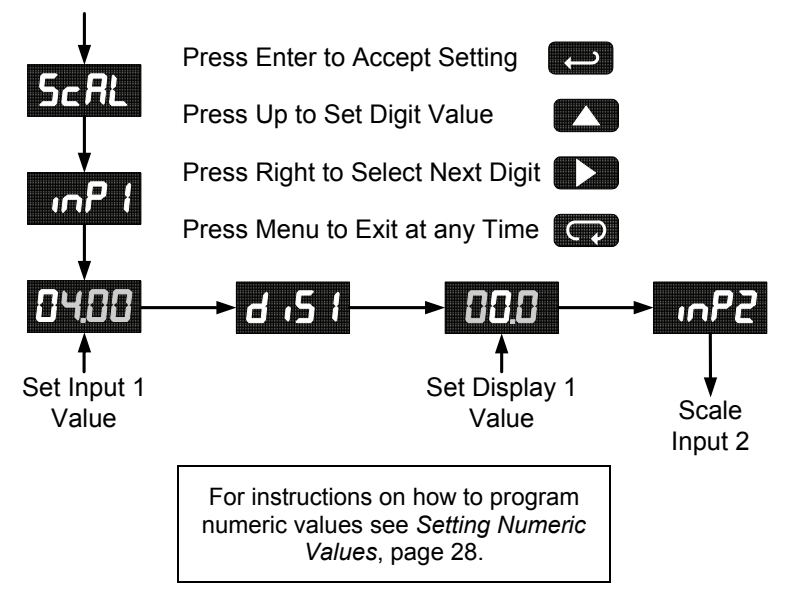

Note:

The Scale menu is not available for temperature inputs.

An error message indicates that the calibration or scaling process was not successful.

After the error message is displayed, the meter reverts to input 1, allowing the appropriate input signals to be applied.

The error message might be caused by any of the following conditions:

- 1. Input signal is not connected to the proper terminals or it is connected backwards.
- 2. Wrong signal selection in *Setup* menu.
- 3. Minimum input span requirements not maintained.
- 4. Input 1 signal inadvertently applied to calibrate input 2.

#### Minimum Input Span

The minimum input span is the minimum difference between input 1 and input 2 signals required to complete the calibration or scaling of the meter.

| Input range | Input 1 & input 2 span |
|-------------|------------------------|
| 4-20 mA     | 0.40 mA                |
| ±10 VDC     | 0.20 VDC               |
| TC          | 100°F (56°C)           |
| RTD         | 50°F (28°C)            |
Calibrating the Meter (CRL)

To scale the meter without a signal source, refer to Scaling the Meter (5cRL), page 33.

The meter can be calibrated to display the process in engineering units by applying the appropriate input signal and following the calibration procedure.

The use of a calibrated signal source is strongly recommended to calibrate the meter.

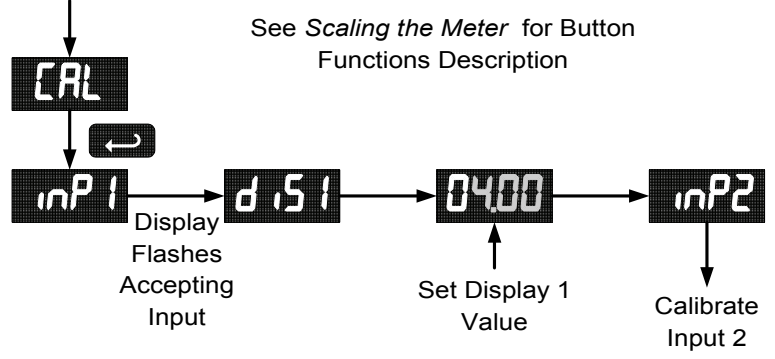

# Recalibrating Temperature Inputs (ERL)

Remember, the meter is **calibrated** at the factory prior to shipment. Recalibration is recommended at least every twelve months.

The Calibration (ERL) menu is used to recalibrate the thermocouple and RTD inputs.

Allow at least 30 minutes warm-up time before performing recalibration procedure to ensure specified accuracy.

### Trident Model PD765 Universal Input Meter Instruction Manual Recommended Calibration Points

To recalibrate the meter, it is recommended to use the Fahrenheit scale; this will give a greater degree of accuracy to the calibration. The scale can be changed to the Celsius scale after calibration is completed. The meter will display temperature accurately in any scale. The following table shows the recommended low and high calibration points for all types.

| Type of in-<br>put     | Input 1<br>(Low) | Input 2<br>(High) | Check<br>(Middle) |
|------------------------|------------------|-------------------|-------------------|
| Type J T/C             | 32°F             | 1182°F            | 600°F             |
| Туре К Т/С             | 32°F             | 1893°F            | 960°F             |
| Type T T/C             | 32°F             | 693°F             | 360°F             |
| Type T T/C             | 32.0°F           | 693.0°F           | 360.0°F           |
| Type E T/C             | 32°F             | 1652°F            | 840°F             |
| 100 Ω RTD<br>(0.00385) | 32°F<br>100Ω     | 1148°F<br>320.12Ω | 590°F<br>215.61Ω  |
| 100 Ω RTD<br>(0.00392) | 32°F<br>100Ω     | 1127°F<br>320.89Ω | 580°F<br>215.87Ω  |

### **Recalibration Procedure for Temperature Inputs**

- 1. Connect signal to the meter using the appropriate wire (e.g. type J thermocouple wire to recalibrate type J input), see page 18.
- 2. Set up the meter to accept the selected input (e.g. type J T/C), see page 30.
- 3. Set up the meter to display temperature in degrees Fahrenheit, see page 31.
- Apply signal corresponding to input 1 (32°F) and program display 1 to 32, see page 35.
- Apply signal corresponding to input 2 (1182°F for type J) and program display 2 accordingly, see page 35.
- 6. After the meter accepts input 2, the display flashes the message *L Jr* that indicates the meter is sensing the cold junction reference. This completes the recalibration procedure for the selected input.

# Recalibrating Process Inputs ( ICRL)

The Internal Calibration (ICRL) menu, located in the Advanced features menu, is used to recalibrate the current and voltage inputs. Recalibration is recommended at least every twelve months.

Refer to Internal Calibration (ICal), page 59 for instructions.

# Trident Model PD765 Universal Input Meter Instruction Manual Setting the Relay Operation (rELY)

This menu allows you to set up the operation of the relays:

- 1. Relay action
  - a. Automatic reset only (non-latching)
  - b. Automatic + manual reset at any time (non-latching)
  - c. Latching (manual reset only)
  - d. Latching with Clear (manual reset only after alarm condition has cleared)
  - e. Pump alternation control (automatic reset only)
  - f. Off (relay and status LED disabled)
- 2. Set point
- 3. Reset point
- 4. Fail-safe operation
  - a. On (enabled)
  - b. Off (disabled)
- 5. Time delay
  - a. On delay (0-199 seconds)
  - b. Off delay (0-199 seconds)
- 6. Break Condition Behavior
  - a. Off (non-alarm condition)
  - b. On (alarm condition)

Refer to page 25 for a description of *Display Functions and Messages* 

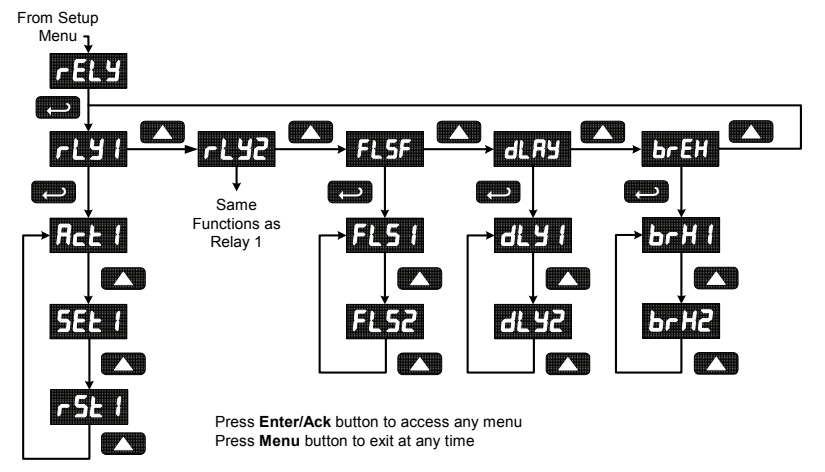

The relays' *Action* menu allows the user to set up the operation of the relays. The relays may be set up for any of the following modes of operation:

- 1. Automatic reset (non-latching)
- 2. Automatic + manual reset at any time (non-latching)
- 3. Latching (manual reset only, at any time)
- 4. Latching with Clear (manual reset only after alarm condition has cleared)
- 5. Pump alternation control (automatic reset only)
- 6. Off (relay and status LED disabled)

The following graphic shows relay 1 action setup; relay 2 is set up in a similar fashion.

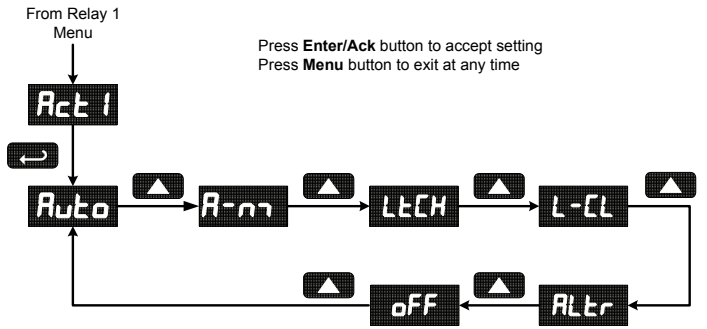

### **Programming Set and Reset Points**

High alarm indication: program set point above reset point.

Low alarm indication: program set point below reset point.

The deadband is determined by the difference between set and reset points. Minimum deadband is one display count. If set and reset points are programmed the same, relay will reset one count below set point.

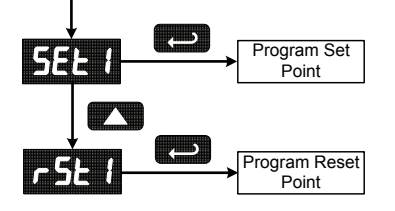

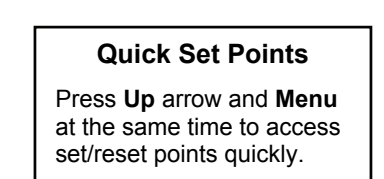

### Trident Model PD765 Universal Input Meter Instruction Manual Setting Fail-Safe Operation

The fail-safe operation is set independently for each relay. Select **on** to enable or select **oFF** to disable fail-safe operation.

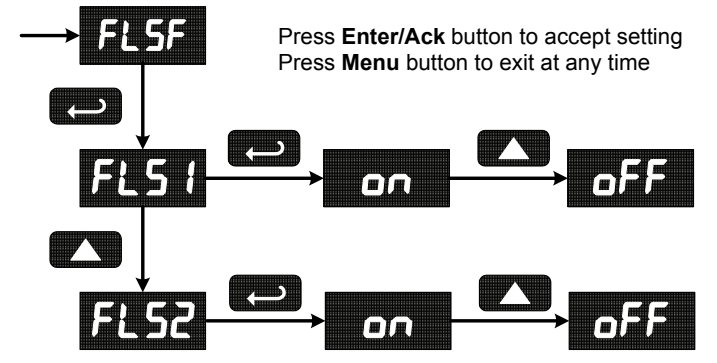

### Programming Time Delay

The *On* and *Off* time delays may be programmed for each relay between 0 and 199 seconds. The relays will transfer only after the condition has been maintained for the corresponding time delay.

The On time delay is associated with the set point.

The Off time delay is associated with the reset point.

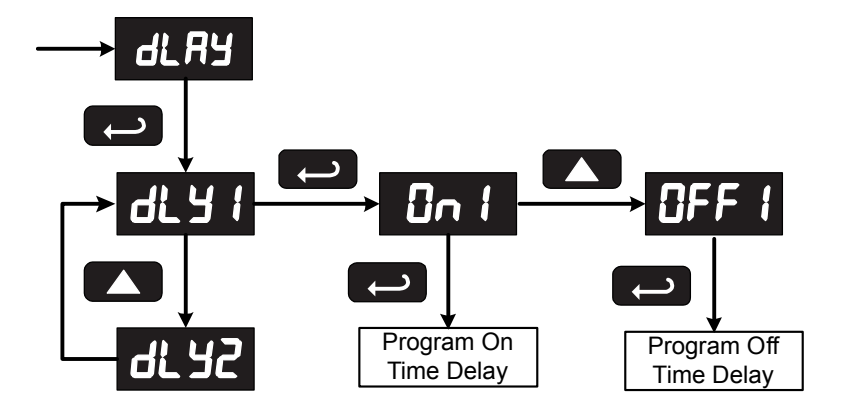

### Trident Model PD765 Universal Input Meter Instruction Manual Setting Sensor Break Condition

The sensor break relay condition may be programmed for each relay as *On* (alarm) or *Off* (non-alarm). The relays will enter these states when a sensor break is detected for RTD or thermocouple inputs. These settings have no effect when current or voltage inputs are selected.

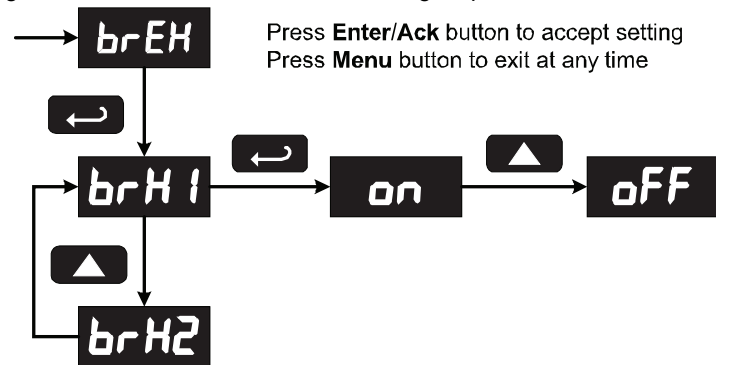

**Relay and Alarm Operation** 

The following graphs illustrate the operation of the relays, status LEDs, and ACK button.

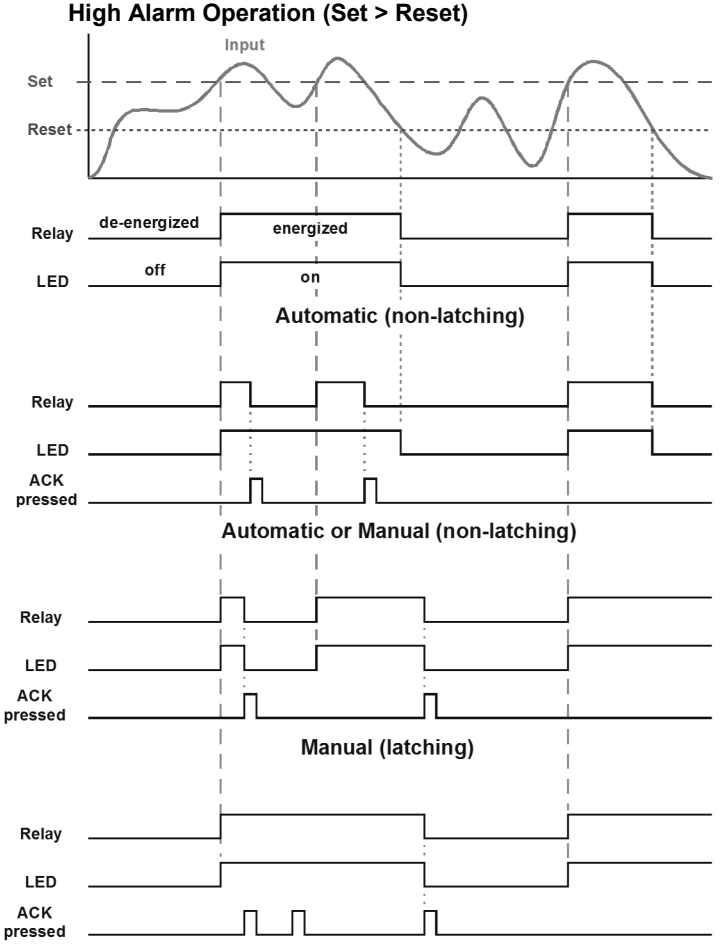

Manual only after passing below Reset (latching with clear)

For Manual reset mode, ACK can be pressed anytime to turn "off" relay. For relay to turn back "on", signal must go below set point, and then go above it.

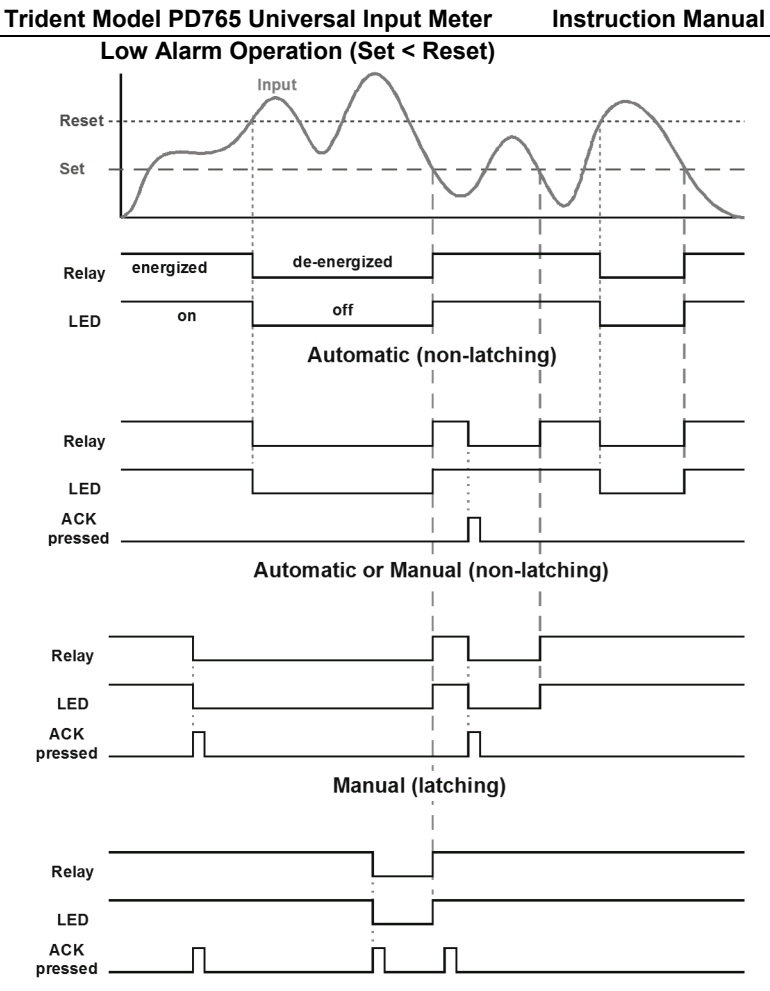

Manual only after passing above Reset (latching with clear)

For Manual reset mode, ACK can be pressed anytime to turn "off" relay. For relay to turn back "on", signal must go above set point, and then go below it.

### Trident Model PD765 Universal Input Meter **Time Delay Operation**

The following graphs show the operation of the time delay function.

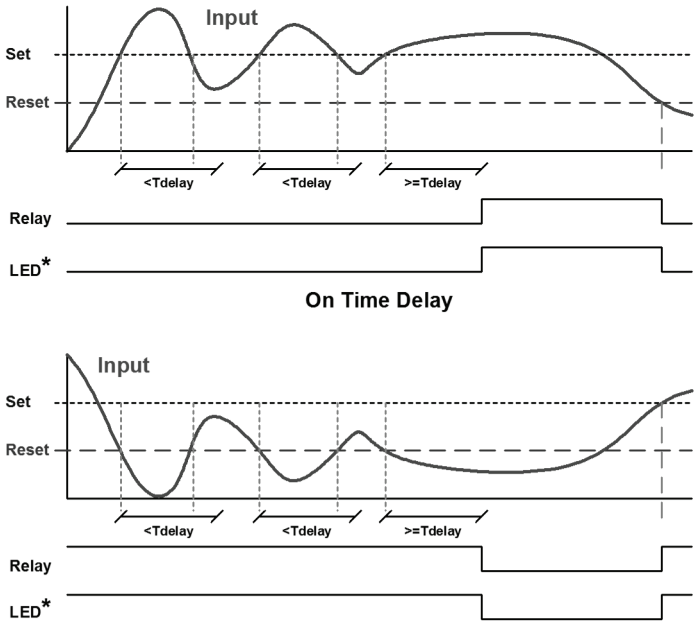

**Off Time Delay** 

If the signal crosses the set point, the On time delay timer starts and the relay trips when the time delay has elapsed. If the signal drops below the set point (high alarm) before the time delay has elapsed, the On time delay timer resets and the relay does not change state. The same principle applies to the Off time delay.

\* Note: The LED is not affected by Time Delay when "Automatic or Manual" reset mode is selected. Rather the LED follows the set and reset points.

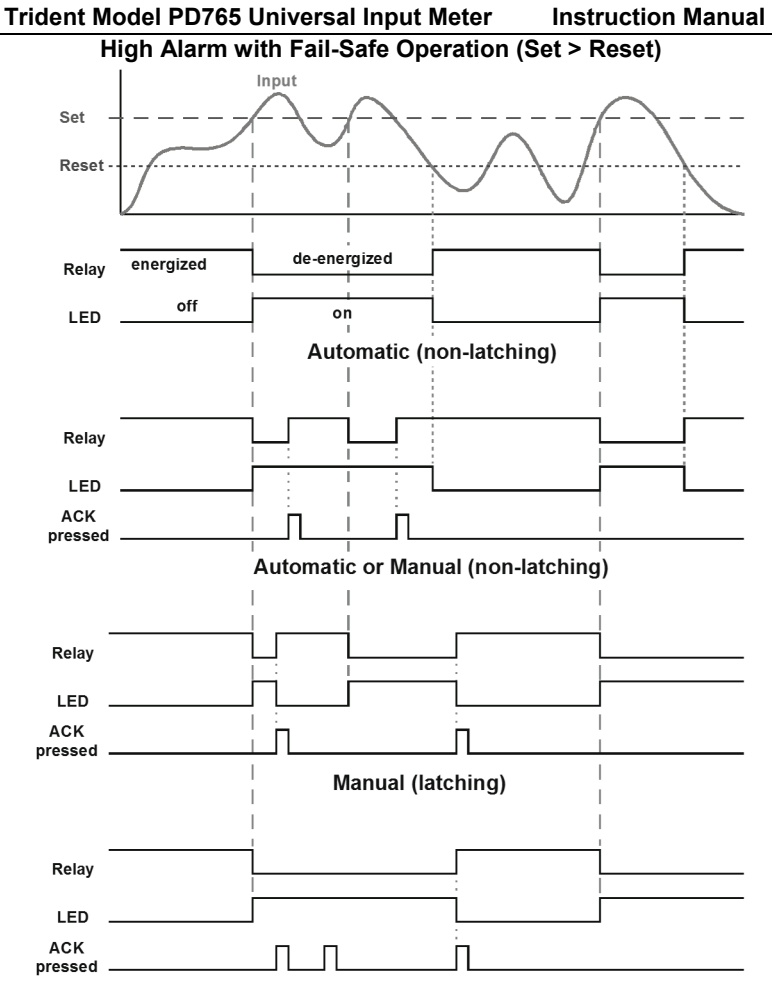

Manual only after passing below Reset (latching with clear)

**Fail-safe operation:** relay coil is energized in non-alarm condition. In case of power failure, relay will go to alarm state.

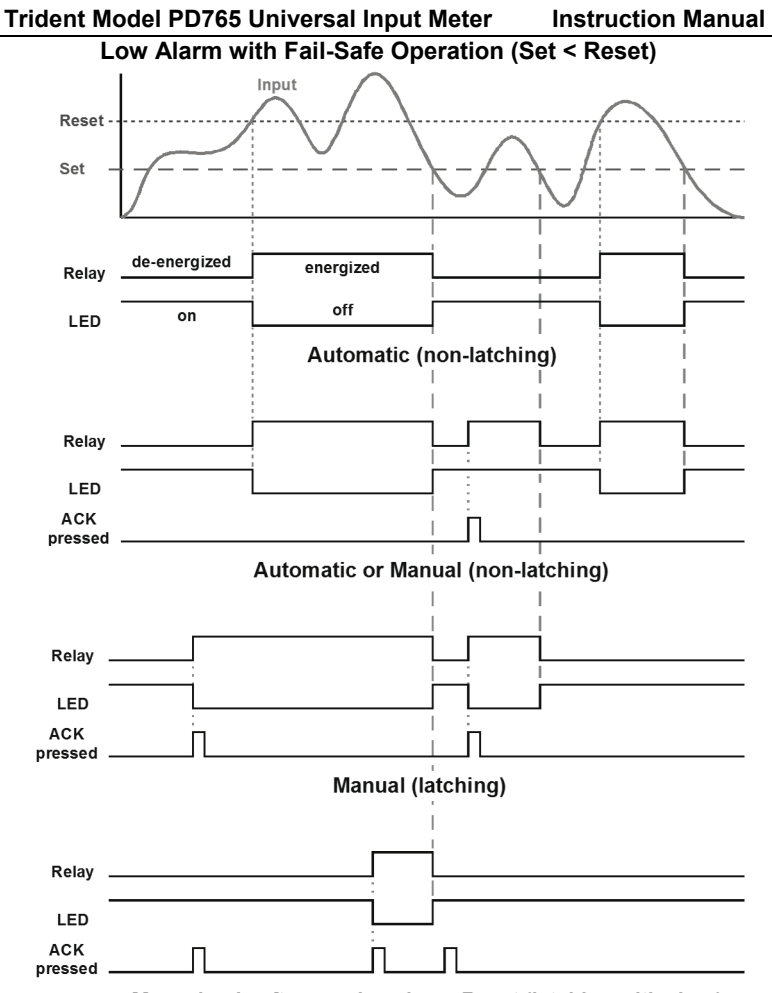

Manual only after passing above Reset (latching with clear)

Fail-safe operation: relay coil is energized in non-alarm condition. In case of power failure, relay will go to alarm state.

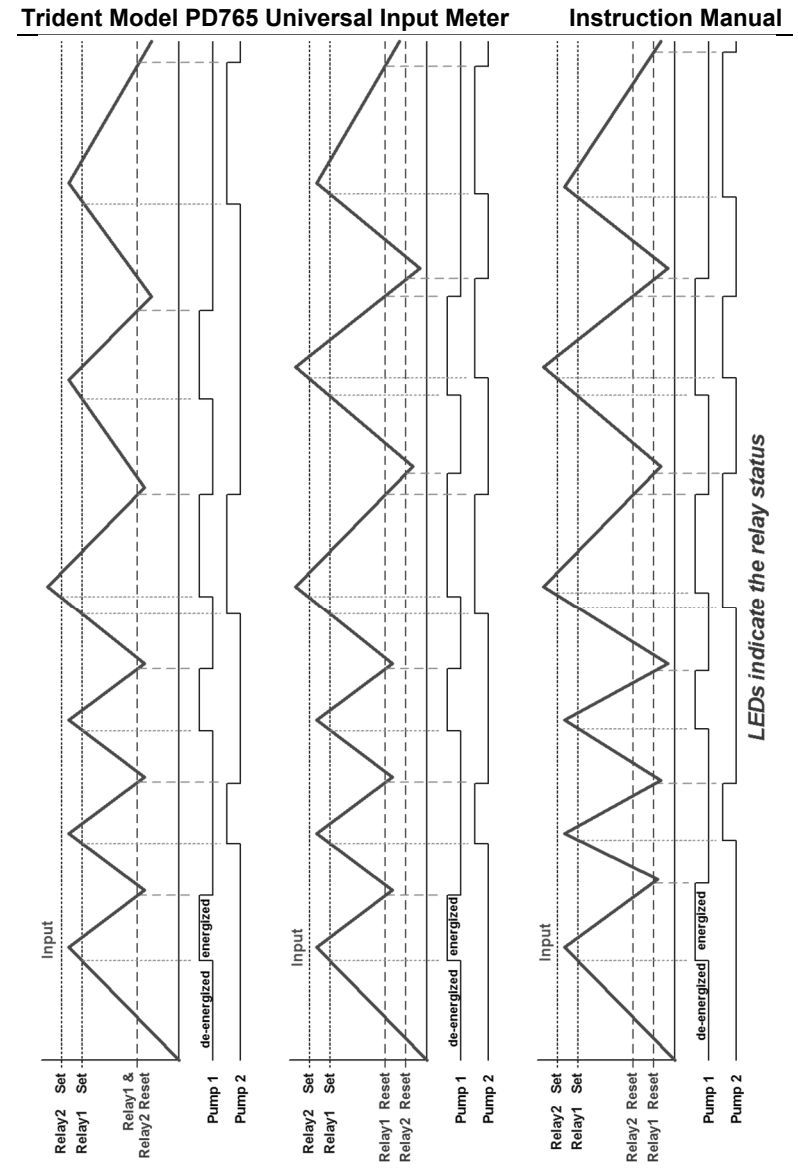

Pump Alternation Control Operation

# Trident Model PD765 Universal Input Meter Instruction Manual Scaling the 4-20 mA Analog Output (المنول)

The 4-20 mA analog output can be scaled to provide a 4-20 mA signal for any display range selected.

No equipment is needed to scale the analog output; simply program the display values to the corresponding mA output signal.

Depending on the version of meter purchased, the *Analog Output* menu may not appear in the *Setup* menu. This menu is enabled or disabled at the factory via the *Advanced Features* menu. For more information on the Advanced Features Menu see page 50.

The Analog Output menu is used to program:

- 1. 4-20 mA output based on display values
- 2. Sensor break value in mA

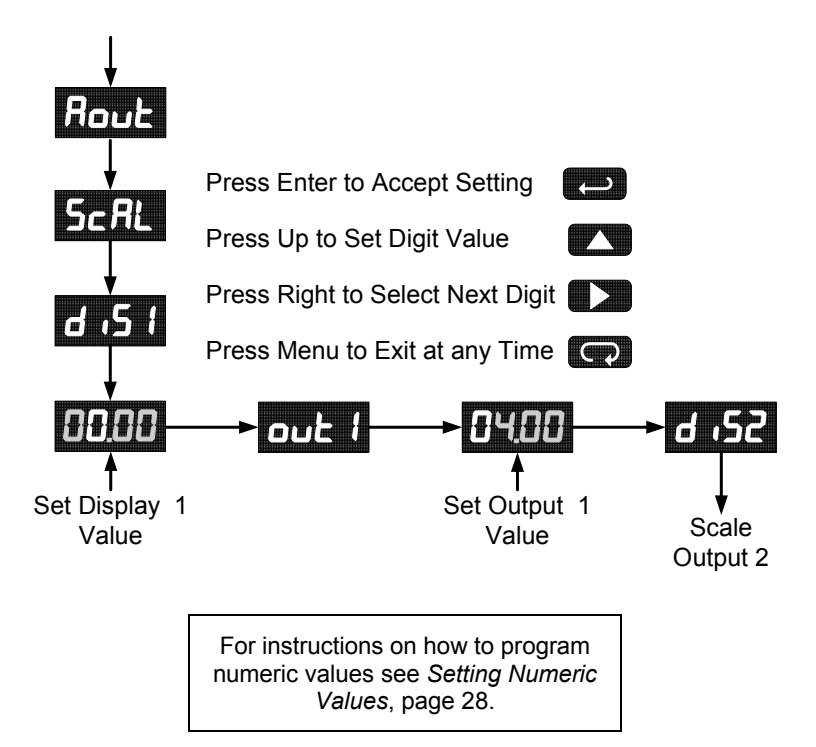

# Trident Model PD765 Universal Input Meter Instruction Manual

### Program the Sensor Break Output Value (5Ebr)

The sensor break value corresponds to the output signal generated when the meter detects a sensor break for thermocouple and RTD inputs.

For example if there is an open thermocouple, the meter displays the message " ${}_{o}PEn$ " and the analog output goes to the programmed sensor break value (e.g. 3.00 mA).

The sensor break value can be programmed from 0.00 to 23.99. The typical output signal range is 1.00 to 23.00 mA (e.g. If sensor break value is programmed to 0.00, the actual output will not be greater than 1.00 mA).

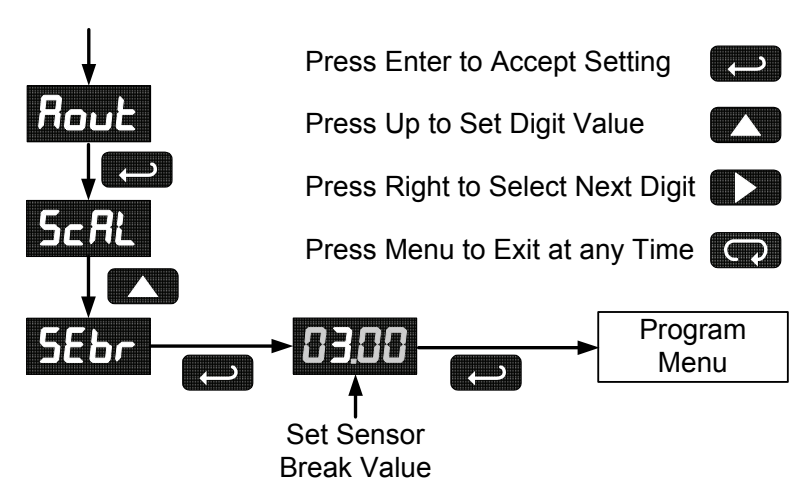

# Analog Output when Display is Out of Range

The analog output reflects the display out of range conditions as follows:

| Input Condition | Display         | Analog Output      |
|-----------------|-----------------|--------------------|
| Underrange      | Flashing - 1999 | 3.00 mA            |
| Overrange       | Flashing 9999   | 21.00 mA           |
| Open TC or RTD  | Flashing oPEn   | Sensor break value |

# Trident Model PD765 Universal Input Meter Instruction Manual Setting Up the Password (PR55)

The *Password* menu is used to program a four-digit password to prevent unauthorized changes to the programmed parameter settings.

# Locking the Meter

Enter the Password menu and program a four-digit password.

For instructions on how to program numeric values see Setting Numeric Values, page 28.

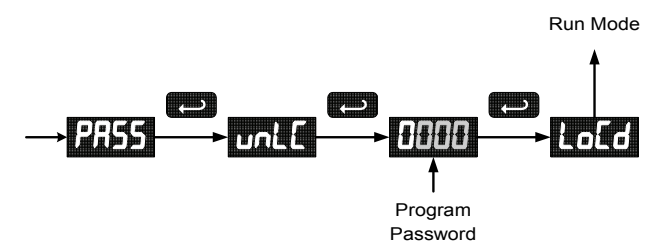

Record the password for future reference. If appropriate, it may be recorded in the space provided.

| Model:         |  |
|----------------|--|
| Serial Number: |  |
| Password:      |  |

# **Unlocking the Meter**

If the meter is password protected, the correct password must be entered in order to make changes to the parameter settings.

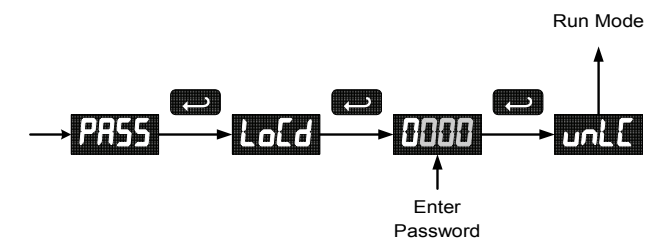

## Trident Model PD765 Universal Input Meter

Instruction Manual

Entering the correct four-digit number sets the password to 0000, disabling the protection.

Changes to the programmed parameter settings are allowed only with the password set to 0000.

If the password entered is incorrect, the meter displays LoCd (Locked) for about two seconds, then it returns to Run Mode. To try again, press **Enter/Ack** while the *Locked* message is displayed.

# Forgot the Password?

The password may be disabled by the following procedure:

- 1. Note display reading prior to pressing the Menu button. Ignore decimal point and sign.
- Access the *Password* menu, add 2 to the noted reading and enter that number as the password (e.g. display reading = -1.23, password = 0125).

# Advanced Features Menu

To simplify the setup process, functions not needed for most applications are located in the *Advanced Features* menu.

Press the **Right** arrow and **Menu** button simultaneously or hold the Menu button for approximately 3 seconds to access the *Advanced Features Menu* of the meter.

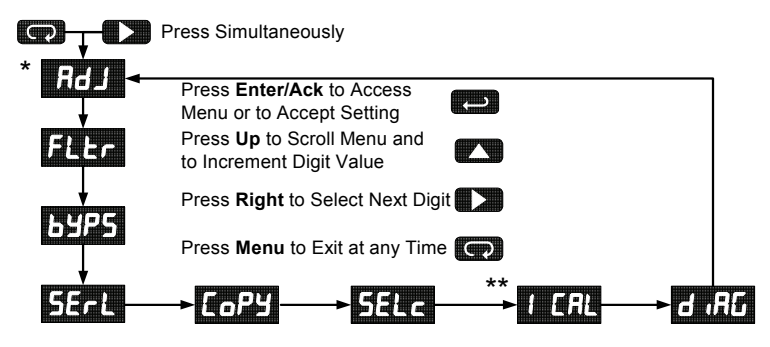

- \* Available for temperature inputs only
- \* \* Available for process inputs only

| Display | Parameter      | Action/Setting                                                                                     |
|---------|----------------|----------------------------------------------------------------------------------------------------|
| 15R     | Adjust         | Set offset adjustment for temperature, not available for process inputs                            |
| FLEr    | Filter         | Set noise filter value                                                                             |
| ьурс    | Bypass         | Set filter bypass value                                                                            |
| SErl    | Serial         | Set serial communication parameters                                                                |
| Prot    | Protocol       | Enter the Protocol menu                                                                            |
| PdC     | PDC            | Select PDC protocol                                                                                |
| 01 bS   | Modbus         | Select Modbus protocol                                                                             |
| Rddr    | Address        | Set meter address                                                                                  |
| 6Rud    | Baud rate      | Select baud rate                                                                                   |
| ErdE    | Transmit delay | Set transmit delay for serial communication                                                        |
| РгЕУ    | Parity         | Select none, even, or odd (Modbus only)                                                            |
| Էթдբ    | Byte-to-byte   | Program byte-to-byte timeout<br>(silent time – Modbus only)                                        |
| СоРУ    | Сору           | Enter copy function                                                                                |
| SEnd    | Send           | Send meter settings to another meter                                                               |
| donE    | Done           | Copy function completed                                                                            |
| SELc    | Select         | Enter the Select menu (function, cutoff, out)                                                      |
| Func    | Function       | Select linear or square root function                                                              |
| Linn    | Linear         | Set meter for linear function                                                                      |
| 59rt    | Square root    | Set meter for square root extraction                                                               |
| cutf    | Cutoff         | Set low-flow cutoff                                                                                |
| ουζ     | Output         | Set meter for either relay or analog output<br>(factory set only – only included in certain models |
| Rout    | Analog output  | Set meter for analog output option                                                                 |
| rELY    | Relay          | Set meter for relay option                                                                         |
| Rout    | Analog output  | Enable or disable analog output<br>(factory set only – only included in certain models             |
| YES     | Yes            | Enable analog output                                                                               |
| ΛΟ      | No             | Disable analog output                                                                              |
| Inty    | Intensity      | Select display intensity                                                                           |

# Advanced Features Menu & Display Messages

| indent model i Droe oniversal input meter instruction manual |                     |                                               |  |  |
|--------------------------------------------------------------|---------------------|-----------------------------------------------|--|--|
| Display                                                      | Parameter           | Action/Setting                                |  |  |
| ICAL                                                         | Initial calibration | Enter initial calibration for process inputs  |  |  |
| Eurr                                                         | Current             | Calibrating current input                     |  |  |
| 1 Lo                                                         | l low               | Calibrate low current input                   |  |  |
| 1 8 .                                                        | l high              | Calibrate high current input                  |  |  |
| UoLt                                                         | Volt                | Calibrating voltage input                     |  |  |
| υίο                                                          | V low               | Calibrate low voltage input                   |  |  |
| ، Hu                                                         | V high              | Calibrate high voltage input                  |  |  |
| а "ЯС                                                        | Diagnostics         | Display parameter settings                    |  |  |
| LEd                                                          | LED                 | Test display                                  |  |  |
| 3L 3                                                         | CJC                 | Display cold junction compensation voltage    |  |  |
| C F G                                                        | CFG                 | Display meter configuration                   |  |  |
| PES                                                          | Points              | Display calibration points for process inputs |  |  |
| rELY                                                         | Relays              | Display relay settings                        |  |  |
| Rout                                                         | Analog output       | Display analog output settings                |  |  |
| GoFF                                                         | Gain/offset         | Display gain and offset for process inputs    |  |  |
| SErL                                                         | Serial              | Display serial communication settings         |  |  |
| InFo                                                         | Information         | Display software version and S/N information  |  |  |

## Trident Model PD765 Universal Input Meter Instruction Manual

### Trident Model PD765 Universal Input Meter Instruction Manual Offset Adjustment (RdJ)

This parameter allows the user to select an offset adjustment to the temperature being displayed. Offset adjustment values can be either positive or negative and can be any number within  $\pm 19.9^{\circ}$ . The offset adjustment value is programmed through the *Adjust* menu.

The offset adjustment feature can be useful to compensate for errors due to thermocouple junctions or excessive lead wire resistance in RTDs.

The offset adjustment value is automatically reset to zero whenever the type of temperature sensor is changed (*i.e.* Thermocouple type or RTD curve).

Celsius/Fahrenheit conversion of the offset adjustment value is automatic, see note 2 below for important limitations.

Notes:

- 1. Offset adjustment is available only when TC or RTD input is selected.
- 2. If adjustment value is greater than 11°C and the temperature scale is changed to Fahrenheit, the maximum applied adjustment will be 19.9°F.

# Noise Filter (FLLr)

Most applications do not require changing this parameter. It is intended to help attain a steady display with an unsteady (noisy) input signal.

The field selectable noise filter averages any minor or quick changes in the input signal and displays the reading with greater stability.

Increasing the filter value will help stabilize the display, however this will reduce the display response to changes on the input signal.

The filter level may be set anywhere from 2 to 199.

Setting filter value to zero disables filter function, and bypass setting becomes irrelevant. The meter can be programmed to filter small input changes, but allow larger input changes to be displayed immediately, by setting the bypass value accordingly.

If the input signal goes beyond the bypass value, it will be displayed immediately with no averaging done on it.

The noise filter bypass value may be set anywhere from 0.2 to 99.9. It corresponds to percentage of full scale for process inputs and to degrees Fahrenheit for temperature inputs.

Increasing the bypass value may slow down the display response to changes on the input signal.

# Serial Communications (5ErL)

The meter is equipped with serial communications capability as a standard feature using PDC Serial Communication Protocol. The Modbus RTU protocol is included on all models after 5/1/2010. To communicate with a computer or other data terminal equipment, an RS-232 or RS-485 adapter option is required; see *Ordering Information* on page 3 for details.

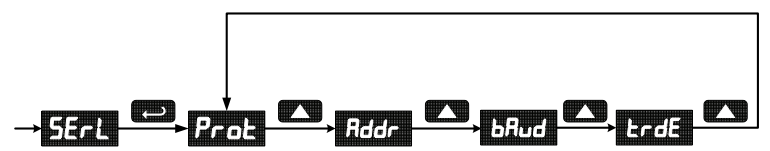

When using more than one meter in a multi-drop mode, each meter must be provided with its own unique address. The address may be programmed from 00 to 99 for PDC protocol and from 1 to 247 for Modbus protocol. The transmit delay may be set between 0 and 199 ms (see Serial Communication Adapter manual for more details).

The Trident can also be connected directly to another Trident meter through a cable assembly (PDA7420). This allows the user to copy all the settings from one meter to another, using the *Copy* function.

# Protocol Selection Menu (Prot)

The Protocol selection menu is used to select either the PDC or the Modbus protocol.

# Trident Model PD765 Universal Input Meter I Select Menu (5ELc)

The *Select* menu is used to select linear or square root function, display intensity, and low-flow cutoff. Selection for relay or analog output is a factory setting depending on the option installed.

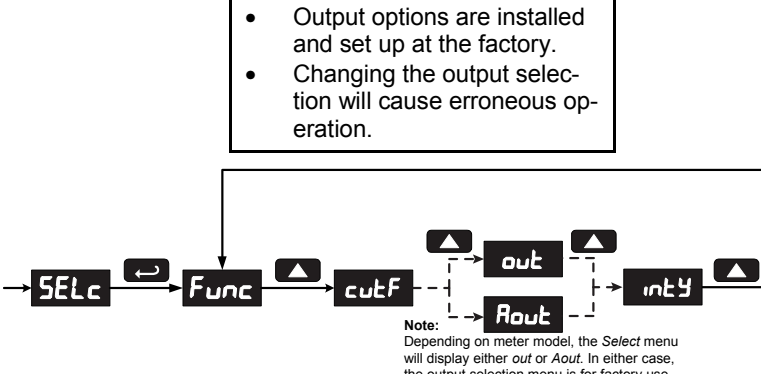

#### the output selection menu is for factory use only. Do not attempt to change output selection.

# Linear or Square Root Function (L inc or 59-E)

Meters are set up at the factory for linear function. The linear function provides a display that is linear with respect to the input signal. The square root function is used to linearize the signal from a differential pressure transmitter and display flow rate in engineering units.

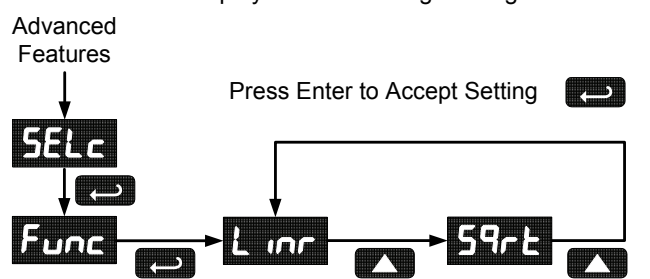

The low-flow cutoff feature allows the meter to be programmed so that the often-unsteady output from a differential pressure transmitter, at low flow rates, always displays zero on the meter.

The cutoff value may be programmed from 0 to 9999. Below the cutoff value, the meter will display zero. Programming the cutoff value to zero disables the cutoff.

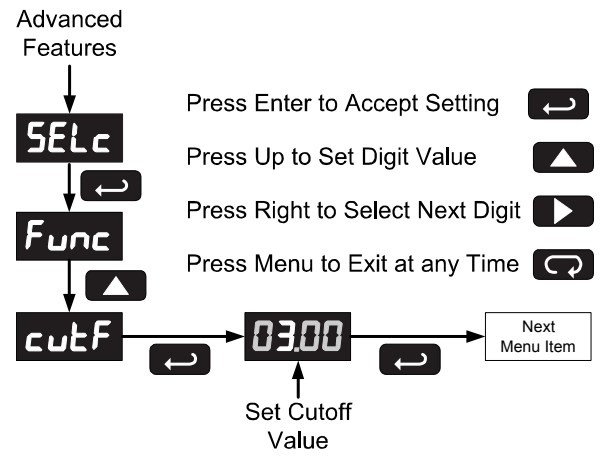

# Display Intensity ( רצאיי)

The Display Intensity function allows the selection of eight levels of intensity for various lighting conditions.

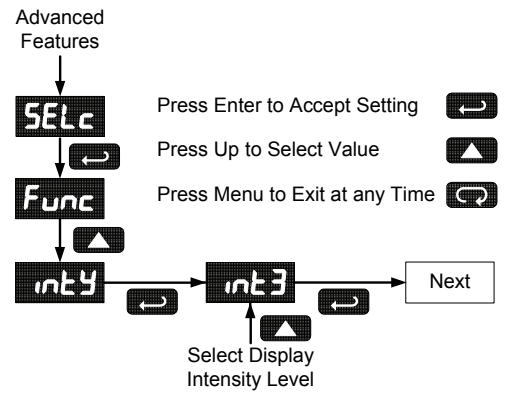

Precision Digital's MeterView<sup>®</sup> software allows the Trident to be programmed from a PC and to act as a data logger.

MeterView<sup>®</sup> software allows all setup parameters to be saved to a file for reporting, restoring, or programming other meters.

See Ordering Information, page 3 to order MeterView® software.

Note: PDC protocol must be selected to communicate with MeterView<sup>®</sup>.

# Meter Copy Function (CoP또)

The *Copy* function is used to copy (or clone) all the settings from one meter to other meters requiring exactly the same setup and programming (*i.e.* type of input, scaling, decimal point, filter, bypass, etc.).

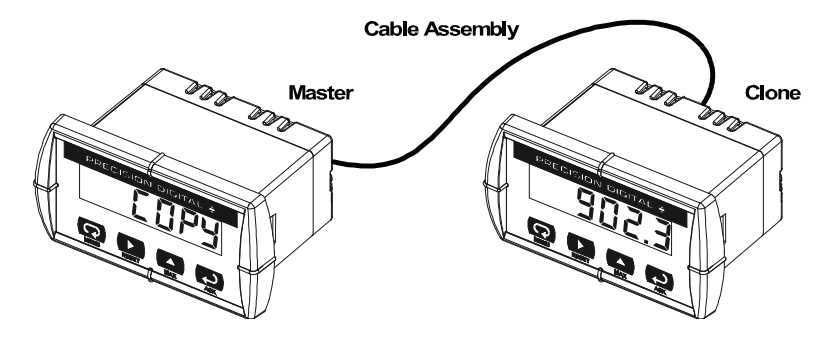

# Figure 17. Meter Copy Connection

### **Copy Function Requirements**

To successfully copy settings from one meter to another, both meters must have:

- 1. Same software version
- 2. Same baud rate setting
- 3. PDC protocol selected

See Determining Software Version, page 65 for instructions.

### Meter Cloning Instructions

**NOTICE!** Do not connect the two meters to the same 4-20 mA loop while cloning. Internal calibration may be affected.

- Connect the two meters using cable assembly PDA7420 or equivalent (e.g. Digi-Key P/N H1663-07-ND). Cable should not exceed 7' (2.1 m).
- 2. Power up both meters. Leave Clone meter in Run Mode.
- 3. Enter the Advanced Features Menu of the Master meter, see Advanced Features Menu, page 50.
- 4. Scroll to *Copy* function using **Up** arrow button then press **Enter/Ack**.
- 5. The meter displays the message 5End. Press **Enter/Ack**, the display flashes while sending data. The message *donE* is displayed when copying is completed.

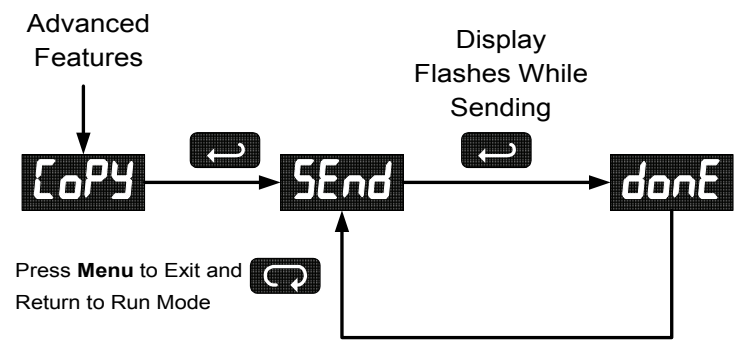

- The Clone meter displays the memory address being programmed then the message don E when copying is completed. The meter initializes and returns to Run Mode using the same settings as the Master.
- 7. If meter to be cloned does not respond to the data being sent, refer to **Copy Function Requirements** above.

# Internal Calibration ( ICAL)

- There is **no need to recalibrate** the meter when first received from the factory.
- The meter is *factory calibrated* prior to shipment, for all input types, in milliamps, volts, and degrees respectively. The calibration equipment is certified to NIST standards.

The internal calibration allows the user to scale the meter without applying a signal. This menu is not available if the meter is set up for TC or RTD inputs.

The use of calibrated signal sources is necessary to perform the internal calibration of the meter.

Check calibration of the meter at least every 12 months. Each input type must be recalibrated separately, if meter will be used with all input types.

| Notes: |                                                                                                    |
|--------|----------------------------------------------------------------------------------------------------|
| •      | If meter is in operation and it is intended to accept only one input type (e.g. 4-20 mA), recalibration of other inputs is not necessary. |
| •      | Allow the meter to warm up for at least<br>15 minutes before performing the internal cali-<br>bration procedure.                          |

The Internal calibration menu is part of the Advanced Features Menu.

- 1. Press the Right arrow **and** Menu button simultaneously **or** hold the Menu button for approximately 3 seconds to access the *Advanced Features Menu* of the meter.
- 2. Press the **Up** arrow button to scroll to the *Internal calibration* menu and press **Enter/Ack**.
- The meter displays either current (Lurr) or voltage (UoLL), according to the meter input setup. Press Enter/Ack to start the calibration process.

# Trident Model PD765 Universal Input Meter Instruction Manual Example for current input internal calibration:

### The meter displays Low input current ( I Lo). Apply the low input signal and press Enter/Ack. The display flashes for a moment while meter is accepting the low input.

- After the display stops flashing, a number is displayed with the leftmost digit brighter than the rest. The bright digit is the active digit that can be changed by pressing the Up arrow button. Press the Right arrow button to move to the next digit.
- Set the display value to correspond to the input signal being calibrated.
- 7. The display moves to the high input calibration (*H*). Apply the high input signal and press **Enter/Ack**.
- 8. Set the display for the high input calibration in the same way as it was set for the low input calibration.

For instructions on how to program numeric values see Setting Numeric Values, page 28.

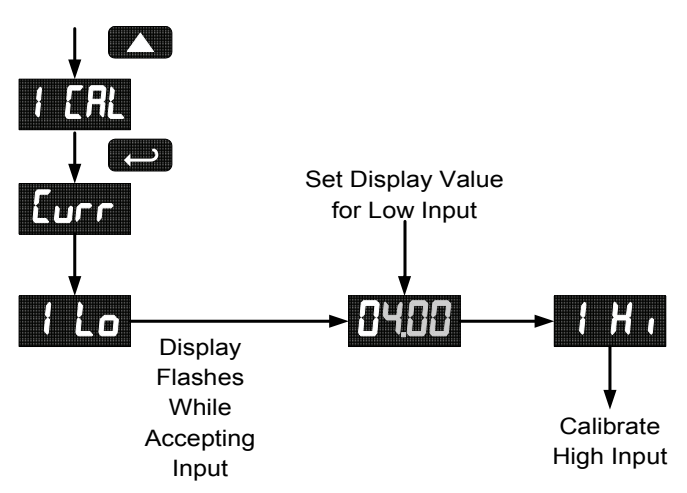

The graphic above shows the calibration of the current input. The voltage input is calibrated in a similar way.

# Trident Model PD765 Universal Input Meter

Instruction Manual

Tips:

- Low and high input signals can be any valid values within the range of the meter.
- Observe minimum input span requirements between input 1 and input 2.
- Low input must be less than high input signal.

## Error Message (Err)

An error message indicates that the calibration or scaling process was not successful.

After the error message is displayed, the meter reverts to input 1, allowing the appropriate input signals to be applied.

The error message might be caused by any of the following conditions:

- 1. Input signal is not connected to the proper terminals, or it is connected backwards.
- 2. Wrong signal selection in *Setup* menu.
- 3. Minimum input span requirements not maintained.

### Minimum Input Span

The minimum input span is the minimum difference between input 1 and input 2 signals required to complete the calibration or scaling of the meter.

| Input range | Input 1 & input 2 span |
|-------------|------------------------|
| 4-20 mA     | 0.40 mA                |
| ±10 VDC     | 0.20 VDC               |

For process inputs, the meter is capable of accepting positive and negative signals and displaying these signals in engineering units from -1999 to 9999 (e.g. a signal from -10 to +10 VDC could be displayed as -10.00 to 10.00).

The temperature inputs are displayed according to the input type and temperature units (°F or °C) selected. RTD and Type T thermocouple inputs can be displayed with either 1° or 0.1° resolution.

# Front Panel Buttons Operation

| Button<br>Symbol | Description                                                                                                    |
|------------------|----------------------------------------------------------------------------------------------------|
| Q                | Press to enter or exit Programming Mode,<br>view settings, or exit Max/Min readings<br>Hold to enter <i>Advanced</i> features menu. |
|                  | Press to reset Max/Min readings                                                                                                    |
|                  | Press to display Max/Min readings alternately                                                                                       |
| <b>(</b>         | Press to display Max/Min reading<br>indefinitely while displaying Max/Min<br>Press ACK to acknowledge relays                        |

# Trident Model PD765 Universal Input Meter Maximum/Minimum Readings

The main function of the front panel buttons during operation is to display the maximum and minimum readings reached by the process or temperature inputs.

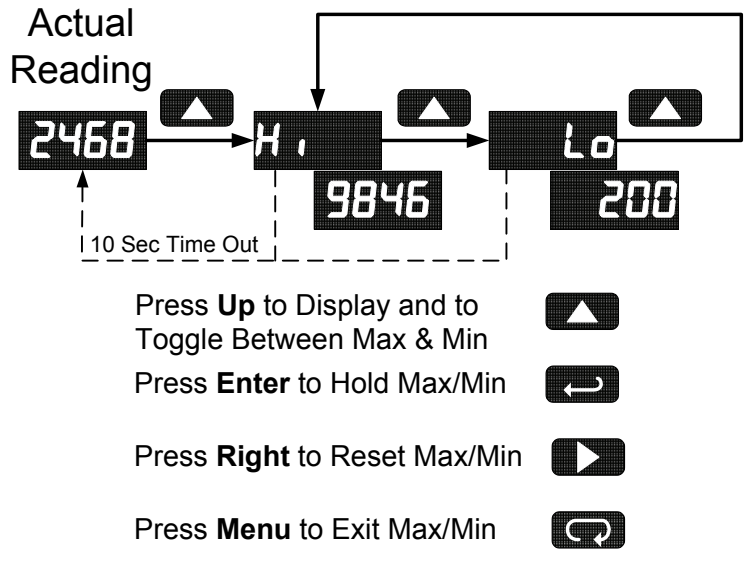

- 1. Press Up arrow/Max button to display maximum reading since the last reset/power-up.
- 2. Press Up arrow/Max again to display the minimum reading since the last reset/power-up.
- 3. Press Enter/Ack to hold Max/Min display reading, the meter will continue to track new Max/Min readings.
- If Enter/Ack is not pressed, the Max/Min display reading will time 4 out after ten seconds and the meter will return to display the actual reading.
- 5. Press Right arrow/Reset button to reset Max/Min while reading is being displayed. Max/Min display readings are reset to actual reading.

## Trident Model PD765 Universal Input Meter MOUNTING DIMENSIONS

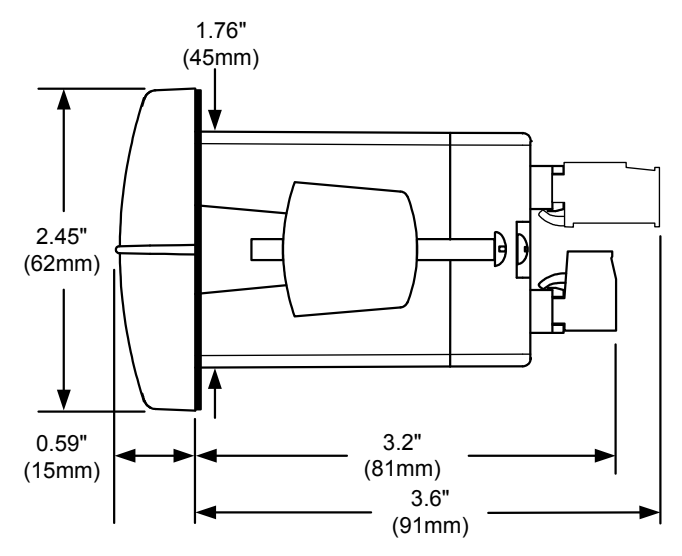

Figure 18. Meter Dimensions – Side View

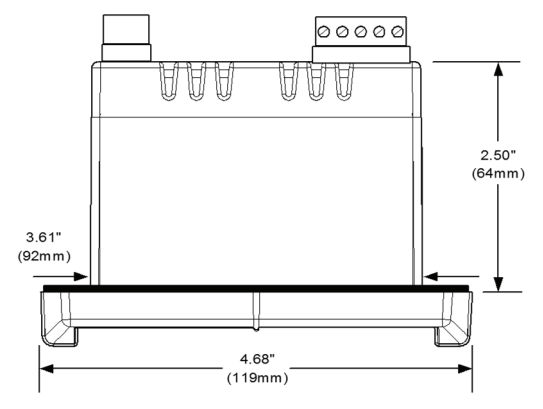

Figure 19. Case Dimensions – Top View

Trident Model PD765 Universal Input Meter Instruction Manual

# TROUBLESHOOTING

For an Interactive Virtual Meter Demo visit tvm.predig.com

Due to the many features and functions of the meter, it's possible that the setup of the meter does not agree with what an operator expects to see. If the meter is not working as expected, refer to the *Diagnostics* menu and consult the recommendations described below.

# Diagnostics Menu (d ,RL)

The *Diagnostics* menu is located in the *Advanced Features Menu*, to access *Diagnostics* menu see *Advanced Features Menu*, page 50.

It provides an easy way to view the programmed parameter settings for troubleshooting purposes. Press the **Enter/Ack** button to view the settings and the **Menu** button to exit at any time.

For a description of the diagnostics messages see Advanced Features Menu & Display Messages, page 51.

# **Determining Software Version**

To determine the software version of a meter:

- 1. Go to the *Diagnostics* menu (d RL) and press **Enter/Ack** button.
- Press Up arrow/Max button and scroll to Information menu (InFa).
- Press Enter/Ack to access the software number (5FŁ), version (UEr). Write down the information as it is displayed. Continue pressing Enter/Ack until all the information is displayed.

When the parameters have been changed in a way that is difficult to determine what's happening, it might be better to start the setup process from the factory defaults.

# Instructions to load factory defaults:

- 1. Enter the Advanced Features Menu. See Advanced Features Menu, page 50.
- 2. Press **Up** arrow to go to *Diagnostics* menu
- Press and hold Right arrow/Reset for five seconds, press Enter/Ack when display flashes rESEL. Note: If Enter/Ack is not pressed within three seconds, display returns to *Diagnostics* menu.
- 4. The meter goes through an initialization sequence (same as on power-up), and loads the factory default settings.

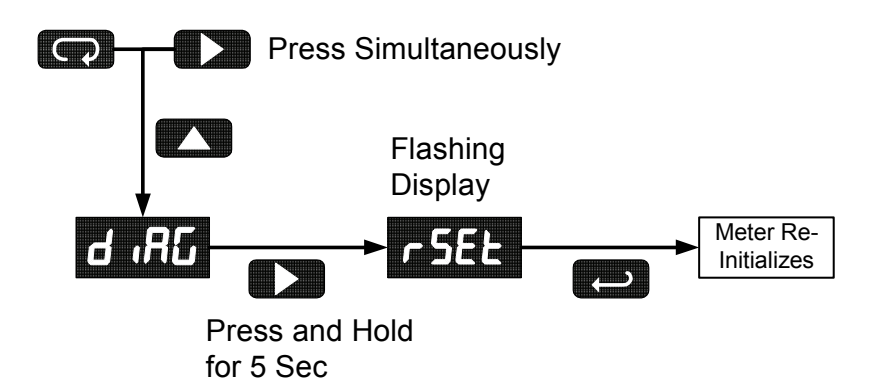

# Trident Model PD765 Universal Input MeterInstruction ManualFactory Defaults & User Settings

The following table shows the factory setting for most of the programmable parameters on the meter. Next to the factory setting, the user may record the new setting for the particular application. MeterView<sup>®</sup> software allows the saving of all meter parameters to a file for restoring meter settings, reporting, and copying settings to other meters.

| Model:        | S/N:    | 'N: Date:       |                 |
|---------------|---------|-----------------|-----------------|
| Parameter     | Display | Default Setting | User<br>Setting |
| Input type    | inPt    | 4-20 mA         |                 |
| Decimal point | dd.dd   | 2 places        |                 |
| Programming   | Proū    |                 |                 |
| Input 1       | InP I   | 4.00 mA         |                 |
| Display 1     | d 15 l  | 4.00            |                 |
| Input 2       | InP2    | 20.00 mA        |                 |
| Display 2     | d ,52   | 20.00           |                 |
| Relay 1       | rL41    |                 |                 |
| Action 1      | Rct I   | Automatic       |                 |
| Set 1         | SEE 1   | 7.00            |                 |
| Reset 1       | r5E l   | 6.00            |                 |
| Relay 2       | rL42    |                 |                 |
| Action 2      | Act5    | Automatic       |                 |
| Set 2         | SEF5    | 10.00           |                 |
| Reset 2       | r5£2    | 9.00            |                 |
| Fail-safe     | FLSF    |                 |                 |
| Fail-safe 1   | FLS I   | Off             |                 |
| Fail-safe 2   | FL52    | Off             |                 |
| Time delay    | 4L83    |                 |                 |
| On delay 1    | On I    | 0 sec           |                 |
| Off delay 1   | OFF I   | 0 sec           |                 |

| Trident Model PD765 Universal Input Meter Instruction Manua |          |                  | ction Manual    |
|-------------------------------------------------------------|----------|------------------|-----------------|
| Parameter                                                   | Display  | Default Setting  | User<br>Setting |
| On delay 2                                                  | On2      | 0 sec            |                 |
| Off delay 2                                                 | OFF2     | 0 sec            |                 |
| Break 1                                                     | brH I    | Off              |                 |
| Break 2                                                     | brH2     | Off              |                 |
| Password                                                    | PRSS     | 0000 (unlocked)  |                 |
| Advanced<br>Features                                        | N/A      |                  |                 |
| Adjust                                                      | Rdj      | 0.0° (temp only) |                 |
| Filter                                                      | FLEr     | 10               |                 |
| Bypass                                                      | ьур5     | 0.2              |                 |
| Serial settings                                             | SErL     |                  |                 |
| Protocol                                                    | PdC      | PDC protocol     |                 |
| Address                                                     | Rddr     | 00               |                 |
| Baud rate                                                   | bRud     | 2400             |                 |
| Trans delay                                                 | ErdE     | 10 ms            |                 |
| Function                                                    | Func     | Linear           |                 |
| Cutoff value                                                | CuEF     | 0.00 (disabled)  |                 |
| Output option                                               | out/Rout | Factory set only |                 |
| Display intensity                                           | inta     | Level 8          |                 |
| Modbus defaults                                             | N/A      |                  |                 |
| Address                                                     | Rddr     | 247              |                 |
| Parity                                                      | Prty     | Even             |                 |
| Byte-to-byte timeout*                                       | FPAF     | 0.01 sec         |                 |

\*Note:

The byte-to-byte timeout setting might be updated automatically depending on the baud rate selected and the previous timeout setting. The minimum timeout allowed is saved to memory if a lower value is entered (e.g. If user enters 0.00 with a baud rate of 300, 0.06 is saved).

# Troubleshooting Tips

| Symptom                                                                                                    | Check/Action                                                                                                    |  |
|----------------------------------------------------------------------------------------------------|----------------------------------------------------------------------------------------------------|--|
| No display at all                                                                                                   | Check power at power connector                                                                                                    |  |
| Not able to change setup or pro-<br>gramming, LoEd is displayed                                                     | Meter is locked, enter correct four-digit<br>password to unlock                                                                                                    |  |
| Meter displays error message dur-<br>ing calibration (Err)                                                          | Check:<br>1. Signal connections<br>2. Input selected in <i>Setup</i> menu<br>3. Minimum input span requirements                                                              |  |
| Meter displays<br>• o <sup>PEn</sup><br>• 9999<br>• - 1999<br>• Displays negative number,<br>not responding to RTD. | <ol> <li>Check:</li> <li>Input selected in <i>Setup</i> menu</li> <li>TC/RTD Switch position</li> <li>Corresponding signal at Signal connector</li> </ol>                    |  |
| Display alternates between<br>1. H and a number<br>2. Lo and a number                                               | Press <b>Menu</b> to exit Max/Min display readings.                                                                                                    |  |
| Display response is too slow                                                                                        | Check filter and bypass values                                                                                                    |  |
| Inaccurate temperature reading                                                                                      | Check:<br>1. Temperature units (°F or °C)<br>2. TC type or RTD curve selected<br>3. Offset adjustment<br>4. TC wire used<br>5. Calibration                                   |  |
| If the display locks up or the meter does not respond at all                                                        | Cycle the power to restart the<br>microprocessor.                                                                                                    |  |
| Relay operation is reversed                                                                                         | Check:<br>1. Fail-safe in <i>Setup</i> menu<br>2. Wiring of relay contacts                                                                                                   |  |
| Relay and status LED do not<br>respond to signal                                                                    | Check:<br>1. Relay action in <i>Setup</i> menu<br>2. Set and reset points                                                                                                    |  |
| Meter not communicating with Me-<br>terView <sup>®</sup> or other programs                                          | <ol> <li>Check:</li> <li>Serial adapter and cable</li> <li>Serial protocol selected</li> <li>Meter address and baud rate</li> <li>MeterView address and baud rate</li> </ol> |  |
| Other symptoms not described above                                                                                  | Call Technical Support for assistance.                                                                                                    |  |

# QUICK INTERFACE REFERENCE GUIDE

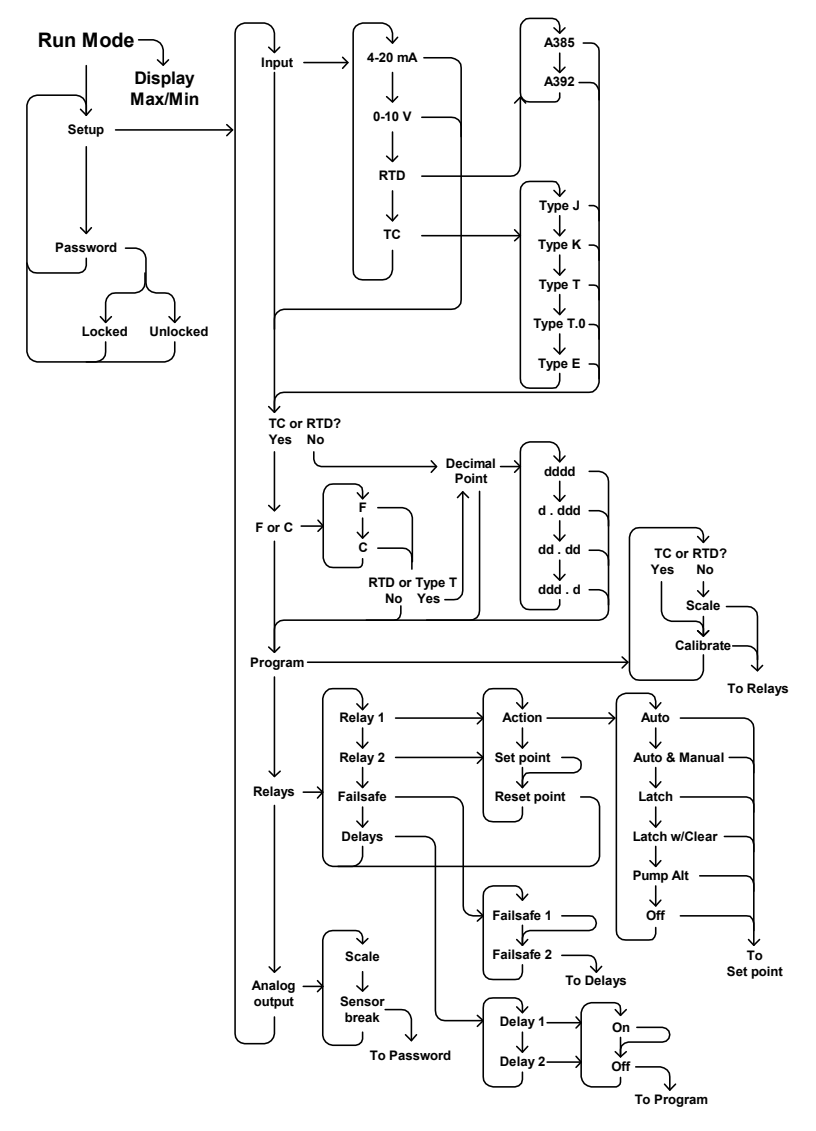
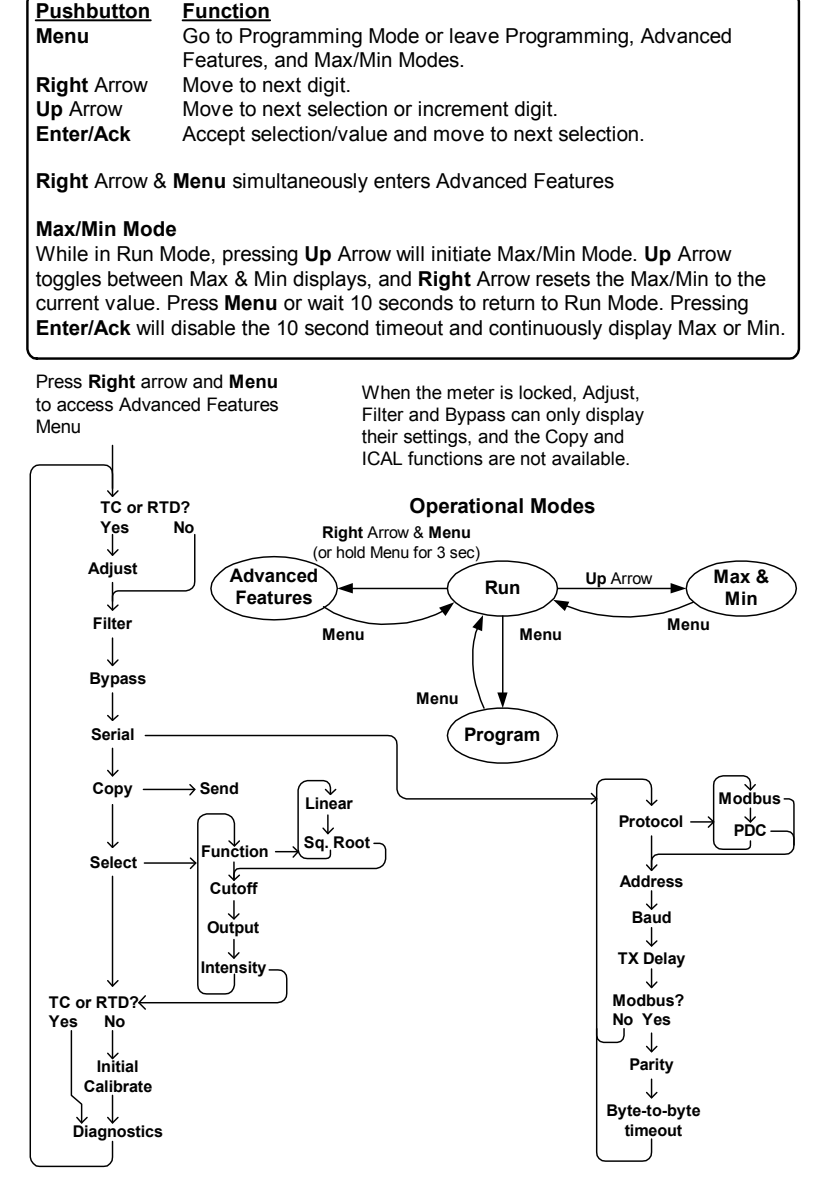

This Page Intentionally Left Blank

## **EU DECLARATION OF CONFORMITY**

Issued in accordance with ISO/IEC 17050-1:2004.

We,

#### Precision Digital Corporation 233 South Street Hopkinton, MA 01748 USA

as the manufacturer, declare under our sole responsibility that the product(s),

#### Model PD765 Trident Process and Temperature Meter

to which this declaration relates, is in conformity with the European Union Directives shown below:

2014/35/EULow Voltage Directive2014/30/EUEMC Directive2011/65/EURoHS Directive

This conformity is based on compliance with the application of harmonized or applicable technical standards and, when applicable or required, a European Union notified body certification.

### Standards:

EN 55011:1998 EN 61000-6-2:2001 EN 61010-1:1995 EN 61326:2006

The standards EN 55011:1998, EN 61000-6-2:2001, EN 61010-1:1995, and EN 61326:2006 are no longer harmonized. The requirements of these standards have been checked against the harmonized standards EN 55011:2009+A1:2010, EN 61000-6-2:2005, EN 61010-1:2010, and EN 61326:2013 and there were no major technical changes affecting the latest technical knowledge for the products listed above.

Product Markings:

()

Signed for and on behalf of Precision Digital Corporation:

Name: Company: Title: Date: Jeffrey Peters Precision Digital Corporation President 04/20/2016

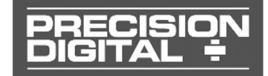

Document No: DoC PD765 {042016}

# How to Contact **JOWA USA**, Inc.

- For Technical Support please Call: (800) 861-1560
   Fax: (978) 486-0170
   Email: service@JOWA-USA.com
- For Sales Support or to place an order please Call: (800) 861-1560
   Fax: (978) 486-0170
   Email: sales@JOWA-USA.com
- For the latest version of this manual please visit
  www.JOWA-USA.com